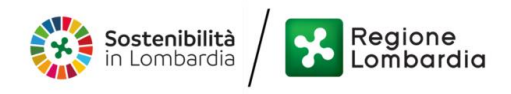

**Classificazione: pubblico** 

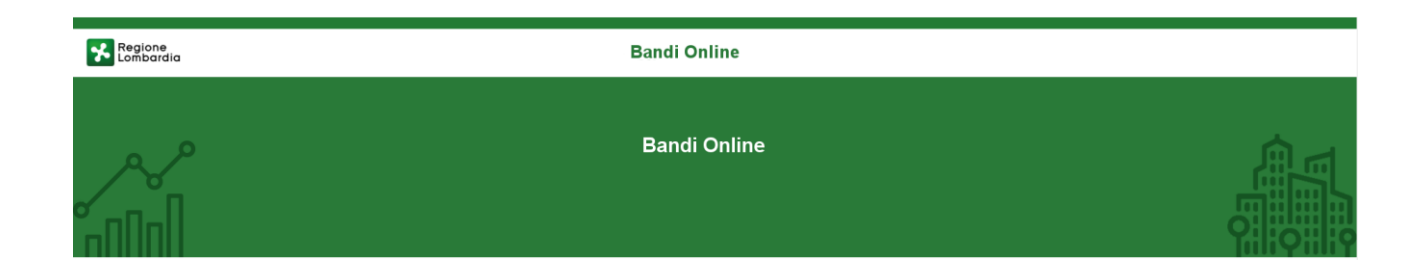

# Bandi on line

Manuale per la compilazione dei Moduli di Rendicontazione al bando:

# "Nidi Gratis - Bonus 2022/2023 – Rendicontazione da parte dei Comuni"

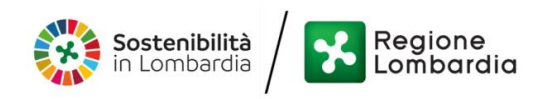

#### Classificazione: pubblico

### Indice

| 1. Introduzione                                          |       |
|----------------------------------------------------------|-------|
| 1.1 Scopo e campo di applicazione                        |       |
| 1.2 Copyright (specifiche proprietà e limite di utilizzo | o)4   |
| 2. Accesso a Bandi Online                                | ý<br> |
| 3. Accesso alla domanda                                  |       |
| 4. Avvio Modulo di Rendicontazione                       |       |
| 4.1 Rendicontazione: 1^ tranche                          |       |
| 4.1.1 Dati di rendicontazione                            |       |
| 4.1.2 Documenti – Rendicontazione intermedia             |       |
| 4.2 Rendicontazione: 2 <sup>^</sup> tranche              |       |
| 4.2.1 Dati di rendicontazione                            |       |
| 4.2.2 Documenti – Rendicontazione intermedia             |       |
| 4.3 Rendicontazione: 3 <sup>^</sup> tranche              |       |
| 4.3.1 Dati di rendicontazione                            |       |
| 4.3.2 Documenti – Rendicontazione intermedia             |       |
|                                                          |       |

# Indice delle Figure

| Figura 1 Accesso a Bandi Online                                                      | 5 |
|--------------------------------------------------------------------------------------|---|
| Figura 2 Servizio di Autenticazione                                                  | 6 |
| -igura 3 Home page Bandi Online – Profilo Cittadino                                  | 7 |
| igura 4 Home page Bandi Online – Seleziona profilo                                   | 8 |
| Figura 5 La mia area: dati utente                                                    | 9 |
| Figura 6 I miei profili                                                              | 9 |
| Figura 7 Home page Bandi                                                             | 0 |
| Figura 8 AVVIA RENDICONTAZIONE1                                                      | 1 |
| Figura 9 Avvia rendicontazione                                                       | 2 |
| Figura 10 Dati di rendicontazione1                                                   | 4 |
| Figura 11 Firmatario diverso dal Rappresentante legale1                              | 4 |
| igura 12 Dati riferiti al Bambino ammesso alla Misura Nidi Gratis – Bonus 2022/2023  | 5 |
| Figura 13 Rendiconta mensilità da maschera1                                          | 6 |
| Figura 14 Rendiconta mensilità da record1                                            | 6 |
| Figura 15 Conferma salvataggio                                                       | 6 |
| Figura 16 Documenti – Rendicontazione intermedia1                                    | 8 |
| Figura 17 Rendicontazione protocollata                                               | 9 |
| Figura 18 Rendicontazione protocollata                                               | 9 |
| Figura 19 In lavorazione                                                             | 0 |
| Figura 20 Dati di rendicontazione2                                                   | 2 |
| igura 21 Dati riferiti al Bambino ammesso alla Misura Nidi Gratis – Bonus 2022/20232 | 3 |
| Figura 22 Rendiconta mensilità da maschera2                                          | 4 |
| Figura 23 Rendiconta mensilità da record2                                            | 4 |
| Figura 24 Conferma salvataggio2                                                      | 4 |
| Figura 25 Documenti – Rendicontazione intermedia2                                    | 6 |
| Figura 26 Rendicontazione protocollata2                                              | 7 |
| Figura 27 Rendicontazione protocollata2                                              | 7 |
| Figura 28 In lavorazione                                                             | 8 |
| Figura 29 Dati di rendicontazione                                                    | 0 |
| Figura 30 Dati riferiti al Bambino ammesso alla Misura Nidi Gratis – Bonus 2022/2023 | 1 |
| Figura 31 Rendiconta mensilità da maschera 3                                         | 2 |
| Figura 32 Rendiconta mensilità da record                                             | 2 |
| -igura 33 Conferma salvataggio                                                       | 2 |
| -igura 34 Documenti – Rendicontazione intermedia                                     | 4 |
| -igura 35 Rendicontazione protocollata                                               | 5 |
| Figura 36 Rendicontazione protocollata                                               | 5 |

# 1. Introduzione

Il Sistema, "*Bandi Online*", è un servizio web, messo a disposizione da Regione Lombardia che permette a cittadini, imprese ed enti pubblici e privati di presentare on-line richieste di contributo e di finanziamento a valere sui fondi promossi dalla Regione Lombardia e dalla Comunità Europea.

## 1.1 Scopo e campo di applicazione

Scopo di questo documento è descrivere le modalità operative per la compilazione dei seguenti moduli del bando "Nidi Gratis - Bonus 2022/2023 – Rendicontazione da parte dei Comuni"

- Accesso a Bandi Online
- Compilazione Rendicontazione

# 1.2 Copyright (specifiche proprietà e limite di utilizzo)

Il materiale è di proprietà di ARIA S.p.A. Può essere utilizzato solo a scopi didattici nell'ambito del Progetto "Bandi Online". In ogni caso la presente documentazione non può essere in alcun modo copiata e/o modificata previa esplicita autorizzazione da parte dell'area Servizi per la Formazione e l 'E-learning.

# 2. Accesso a Bandi Online

Tutti i cittadini che intendono avvalersi dei servizi offerti da Bandi Online devono effettuare l'accesso al sistema previa registrazione e autenticazione.

Per accedere a Bandi Online è necessario digitare l'indirizzo web: www.bandi.regione.lombardia.it

|                                                                                                    |                                                                         | ce Accedi o <u>Registrati</u>                                                                                                    |
|----------------------------------------------------------------------------------------------------|-------------------------------------------------------------------------|----------------------------------------------------------------------------------------------------|
| Regione<br>Lombardia Bandi online                                                                                                    |                                                                         | Cerca un bando Q                                                                                                    |
| Home Bandi Comunicazioni Come funziona                                                                                                    | Assistenza La mia area                                                  |                                                                                                    |
|                                                                                                    |                                                                         | 25 giugno 2021, ore 17:39                                                                                                    |
| Bandi in primo piano                                                                                                    | Filtri attivi: Tutto 🦗 Cittadini 🖉 In                                   | nprese 💼 Enti e operatori 🖻 Concorsi pubblici 🦪 In apertura                                                                                                   |
|                                                                                                    |                                                                         |                                                                                                    |
| pAr Cittadini<br>Aperto chiude il 15-07-2021<br>Concorsi Pubblici e Avvisi sul Personale                                                                    | Aperto chiude II 06-07-2021<br>Gare Beni e Servizi                      | ピーー A A A A A A A A A A A A A A A A A A                                                                                                    |
| S Regionelons                                                                                                    |                                                                         |                                                                                                    |
| Manifestazione di interesse ai fini<br>dell'assunzione dell'incarico di Dir                                                                                 | FEC 45/2021 Richiesta di preventivo<br>servizio di assistenza tecnica p | per BANDO CONCORSO DI IDEE PER UN'APP<br>DEL CONSIGLIO REGIONALE                                                                                              |
| Codice: RLA12021020122                                                                                                    | Codice: RLAM2021020022                                                  | Cadice: CRA00302012021018562                                                                                                    |
| La Giunta della Regione Lombardia ha avviato una procedura<br>volta a sollecitare e raccogliere le manifestazioni di interesse<br>da parte di soggetti qu ① | Codice Identificativo Gara (C.I.G.) 87966877C0                          | Il Consiglio regionale della Lombardia, in attuazione degli<br>obiettivi individuati con deliberazione dell'Ufficio di Presidenza<br>8 aprile 2019 n. 120 (j) |
| @PEC <u>Vedi dettaglio</u>                                                                                                    | Fai domanda Vedi detta                                                  | aglio Fal domanda <u>Vedi dettaglio</u>                                                                                                    |

Figura 1 Accesso a Bandi Online

Dalla home page Bandi Online cliccando su "*Accedi al Servizio*" autenticazione da cui è possibile accedere al servizio.

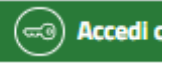

il sistema riporta alla pagina di

| Regione<br>Lombardia | Servizio di autenticazione                         |          |
|----------------------|----------------------------------------------------|----------|
|                      | ///////////////////////////////////                |          |
|                      | Accedi con la tua identità digitale                |          |
|                      | CE Entra con SPID                                  |          |
|                      | spid AgID Agenta per<br>Tribata Digitate           |          |
|                      | Oppure utilizza altri metodi di accesso            | _ ////// |
|                      | Tessera Sanitaria<br>CNS Nome utente e<br>password |          |
|                      |                                                    |          |

#### Figura 2 Servizio di Autenticazione

Da questa pagina è possibile accedere ai servizi offerti da Bandi Online scegliendo la modalità di autenticazione preferita tra:

- Autenticazione con LA TUA IDENTITA' DIGITALE: cliccando su
   Entra con SPID
   inserendo le credenziali
   (username e password) SPID nella pagina che apre il sistema oppure cliccando su
   Entra con CIE
   e
   utilizzando la propria Carta di Identità Elettronica (CIE) con pin per autenticarsi;
- Autenticazione con TESSERA SANITARIA CNS, cliccando su
   tessera CNS per autenticarsi;

Tessera Sanitaria

#### ATTENZIONE

Per poter accedere al servizio è necessario essere registrati e validati a sistema.

L'accesso tramite smartcard richiede il lettore di Smart card, la tessera sanitaria CRS o CNS abilitata con pin e il sistema di gestione "*CrsManager*", disponibile sul sito: <u>http://www.crs.regione.lombardia.it/</u>.

L'accesso tramite SPID richiede che l'utente sia già in possesso delle credenziali (nome utente e password) SPID, che permettono l'accesso a tutti i servizi online della Pubblica Amministrazione. Tali credenziali sono rilasciate dai soggetti (detti identity provider) autorizzati, tra cui ad esempio Aruba, Infocert, Poste, Sielte o Tim. Per informazioni è possibile consultare il sito istituzionale di riferimento: <u>https://www.spid.gov.it/</u>.

L'accesso tramite CIE richiede la Carta di Identità Elettronica (CIE) con il suo codice PIN e l'utilizzo dell'app CieID, scaricandola sul proprio cellulare. Nel caso in cui non si abbia la possibilità di scaricare l'app CieID è possibile utilizzare un lettore smart card contactless. Per informazioni è possibile consultare il sito istituzionale https://www.cartaidentita.interno.gov.it/identificazione-digitale/cie-id/.

Una volta autenticati il sistema apre l'Home page di Bandi Online.

#### ATTENZIONE

Il sistema si apre con il Profilo "*Cittadino*" attivo nel caso di primo accesso a sistema, altrimenti si apre con l'ultimo profilo utilizzato attivo.

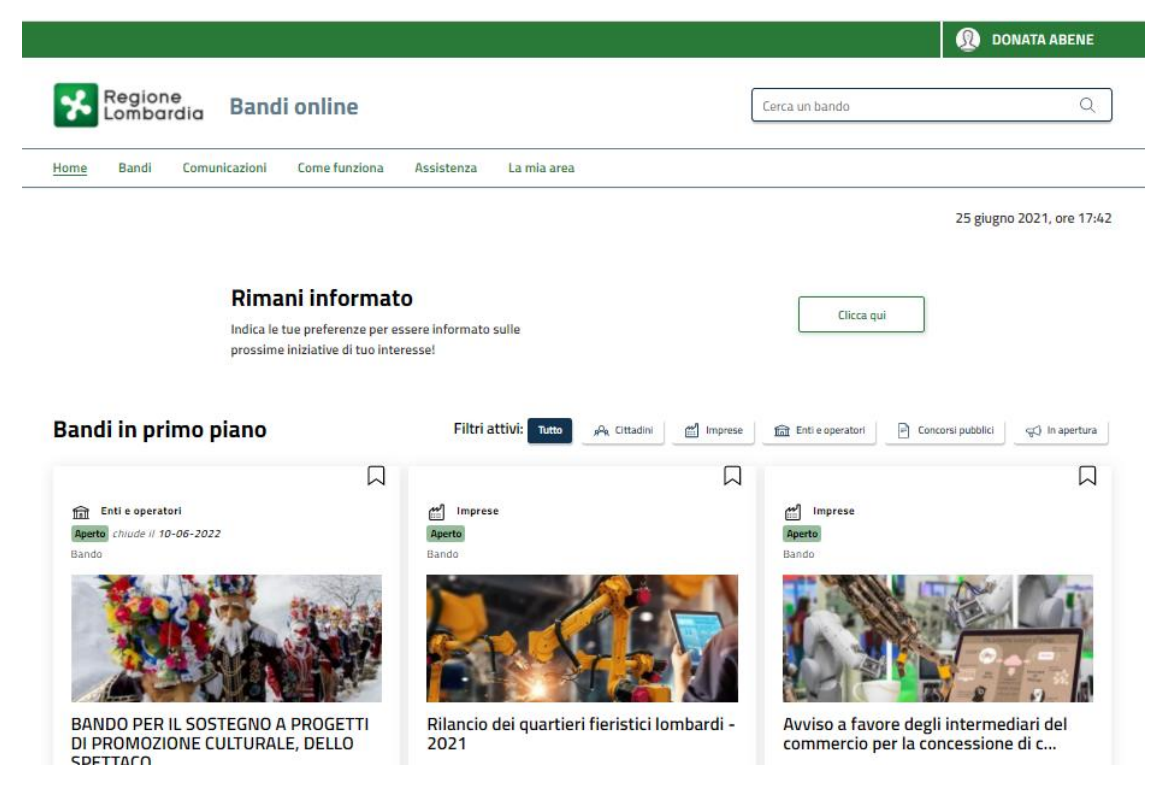

Figura 3 Home page Bandi Online – Profilo Cittadino

# 3. Accesso alla domanda

Per poter procedere con la compilazione del modulo di Rendicontazione è necessario, una volta effettuato l'accesso al servizio Bandi online, selezionare il profilo di interesse.

Dalla home page fare click sul profilo riportato nella barra del menu in alto a destra.

Il sistema visualizza il menu a tendina con l'elenco dei profili. Scorrere l'elenco dei profili e selezionare quello di interesse, per attivarlo.

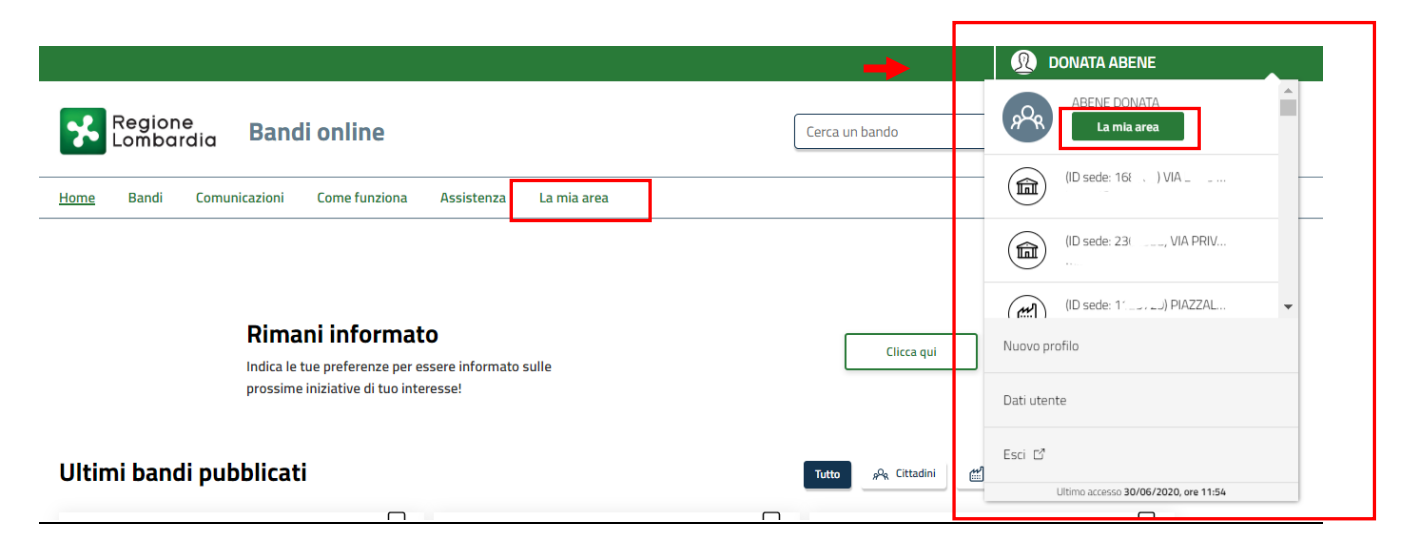

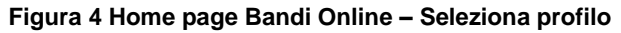

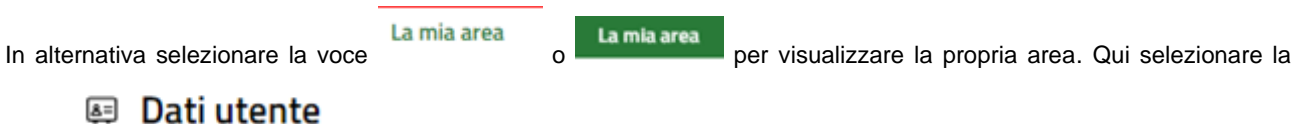

voce

per visualizzare i dettagli della propria utenza.

| Home | Bandi | Comunicazioni  | Come funziona     | Assistenza       | La mia area                                         |
|------|-------|----------------|-------------------|------------------|-----------------------------------------------------|
|      |       |                |                   |                  | 30 g                                                |
|      |       |                |                   |                  |                                                     |
|      |       |                |                   |                  | Ciao DONATA ABENE                                   |
|      |       |                | stai opera        | ando per cont    | to di                                               |
|      |       |                |                   |                  |                                                     |
|      |       |                |                   |                  |                                                     |
|      |       | 🖻 In Iav       | orazione/         |                  | 🖻 Tutte le domande                                  |
|      |       | In questa se   | zione puoi visua  | izzare le tue    | In questa sezione puoi visualizzare tutte le        |
|      |       | domande in     | lavorazione       |                  | domande                                             |
|      |       | 🚑 Dati         | del profilo       |                  | ቆዩ I miei gruppi                                    |
|      |       | In questa se   | zione puoi visua  | izzare i dati d  | del In questa sezione puoi visualizzare i gruppi di |
|      |       | tuo profilo    |                   |                  | cui fai parte, legati al profilo in uso:            |
|      |       | 🗏 Giust        | tificativi di s   | spesa            | 🛛 Preferiti                                         |
|      |       | In questa are  | ea puoi gestire i | tuoi giustificat | tivi In questa sezione puoi trovare i bandi che hai |
|      |       | di spesa e i r | elativi fornitori |                  | salvato                                             |
|      |       | 🖾 Mess         | saggi             |                  | 🕫 Le mie scadenze                                   |
|      |       | In questa se   | zione puoi legge  | re tutte le      | In questa sezione puoi visualizzare le prossime     |
|      |       | comunicazio    | ni per te         |                  | scadenze sul calendario                             |
|      |       | 🚑 Dati         | utente            |                  |                                                     |
|      |       | In questa se   | zione puoi visua  | izzare i dati d  | della                                               |
|      |       | tua utenza     |                   |                  |                                                     |

#### Figura 5 La mia area: dati utente

Visualizzati i dati utente, selezionare la Tab "I MIEI PROFILI" per visualizzare l'elenco dei propri profili.

| *         | Region<br>Lomba  | e<br>rdia Bano     | li online     |             |                                         | (              | Cerca un bando                                        | Q                        |
|-----------|------------------|--------------------|---------------|-------------|-----------------------------------------|----------------|-------------------------------------------------------|--------------------------|
| Home      | Bandi            | Comunicazioni      | Come funziona | Assistenza  | La mia area                             |                |                                                       |                          |
| Dati uten | te / I miel prof | 501                |               | Cia<br>Vi   | ao DONATA ABENE<br>isualizza e modifica | i tuoi dati    |                                                       | 09 marzo 2021, ore 15:56 |
|           |                  |                    |               | Dati person | ali I miei interessi                    | l miei profili |                                                       |                          |
|           |                  | +<br>Nuovo Profilo |               | A Cittadino | 9<br>IATA<br>553E767G                   | **             | ☆ Comune COMUNE di I Comune di I 584 Soggetto esterno | In usa 🕴                 |
|           |                  |                    |               | Fi          | igura 6 I miei p                        | orofili        |                                                       |                          |
| viduato   | quello           | di interesse       | fare clic su  | per         | poterlo utilizzar                       | e.             |                                                       |                          |
| volta s   | scelto il        | profilo sele:      | zionare la vo | Ban<br>Dice | Idi<br>, il sistema                     | a mostra l'Ho  | ome page dei Ba                                       | ndi.                     |

| Regione<br>Lombardia Bandi online                                                                                                    | Cerca un bando Q                                                                                                    |
|----------------------------------------------------------------------------------------------------|----------------------------------------------------------------------------------------------------|
| Home Bandi Comunicazioni Come funziona Assistenza La mia area                                                                                                    |                                                                                                    |
| Pandi                                                                                                    | 28 febbraio 2023, ore 14:38                                                                                                    |
|                                                                                                    |                                                                                                    |
| Cerca un bando                                                                                                    | Q. Ricerca avanzata                                                                                                    |
| Tematiche : 🔗 Agricoltura e Pesca   🗞 Ambiente ed Energia   🗞 Amministrazione e Territorio   🥎 Attività Imprer<br>🗞 Edilizia   🗞 Infrastrutture e Mobilità   🗞 Istruzione, Formazione e Lavoro   🗞 Ficerca e Innovazione   🗞 Salu | nditoriali e Commercio   📎 Comunità e Diritti   📎 Cooperazione   🗞 Cultura  <br>te e Benessere   🗞 Sicurezza ed Emergenze   🗞 Sport e Turismo |
| Filtri attivi:                                                                                                    |                                                                                                    |
| Tutto AQR Cittadini 🛗 Imprese 🏛 Enti e operatori 🖻 Concorsi pubblici 🛒 In apertura                                                                                                    |                                                                                                    |
|                                                                                                    |                                                                                                    |
| p <sup>p</sup> g, Cittadini<br>Aperto<br>Bando                                                                                                    |                                                                                                    |
|                                                                                                    |                                                                                                    |
| Nidi Gratis - Bonus 2022/2023 –<br>Rendicontazione da parte dei Comuni                                                                                                    |                                                                                                    |
| Codice: RLJ12022018088                                                                                                    |                                                                                                    |
| Rendicontazione da parte dei Comuni della Misura Nidi Gratis<br>– Bonus 2022/2023. Prima finestra.                                                                                                    |                                                                                                    |
| Fai domanda Vedi dettaglio                                                                                                    |                                                                                                    |

#### Figura 7 Home page Bandi

Cliccando su "**VEDI DETTAGLIO**" Vedi dettaglio il sistema apre il collegamento alla pagina web da cui è possibile visualizzare le informazioni principali sul bando e accedere alla eventuale manualistica presente.

Cliccando su Fai domanda il sistema visualizza la sezione di avvio alla rendicontazione:

#### Classificazione: pubblico

| Procedimento<br>Nidi Gratis - Bi<br>2022/2023 | Stato Domanda<br>onus Bozza | Stato Processo<br>1-3 Dati generali | Soggetto Richiedente<br>B(            | SCOPRI DI PIÙ<br>CONDIVIDI CON IL TUO GRUPPO |
|-----------------------------------------------|-----------------------------|-------------------------------------|---------------------------------------|----------------------------------------------|
|                                               |                             | Compila                             |                                       | ♥<br>◆ VISUALIZZA                            |
| Adesione                                      |                             |                                     |                                       |                                              |
| 1-3 DATI GENERALI                             |                             |                                     |                                       |                                              |
| INSERIMENTO DATI                              |                             |                                     |                                       |                                              |
| Inserimento dati                              |                             |                                     |                                       |                                              |
| Dati generali                                 |                             |                                     |                                       |                                              |
| ld domanda                                    |                             | De                                  | nominazione del Comune                |                                              |
| 6                                             |                             | Co                                  | omune di E                            |                                              |
| Codice fiscale                                |                             | Pe                                  | r procedere con la rendicontazione cl | iccare su Avvia rendicontazione              |
| 008 77                                        |                             |                                     |                                       |                                              |
|                                               |                             | AVVIA RENDICONTAZIONE               | E SALVA BOZZA                         |                                              |

#### Figura 8 AVVIA RENDICONTAZIONE

A questo punto selezionare per consentire al sistema di generare e visualizzare i moduli della rendicontazione da compilare.

Il sistema visualizza la schermata di avvio rendicontazione.

SI RICORDA CHE è possibile effettuare la rendicontazione solo nelle finestre temporali previste.

Di seguito verranno descritte le modalità di rendicontazione di tutte e tre le tranches.

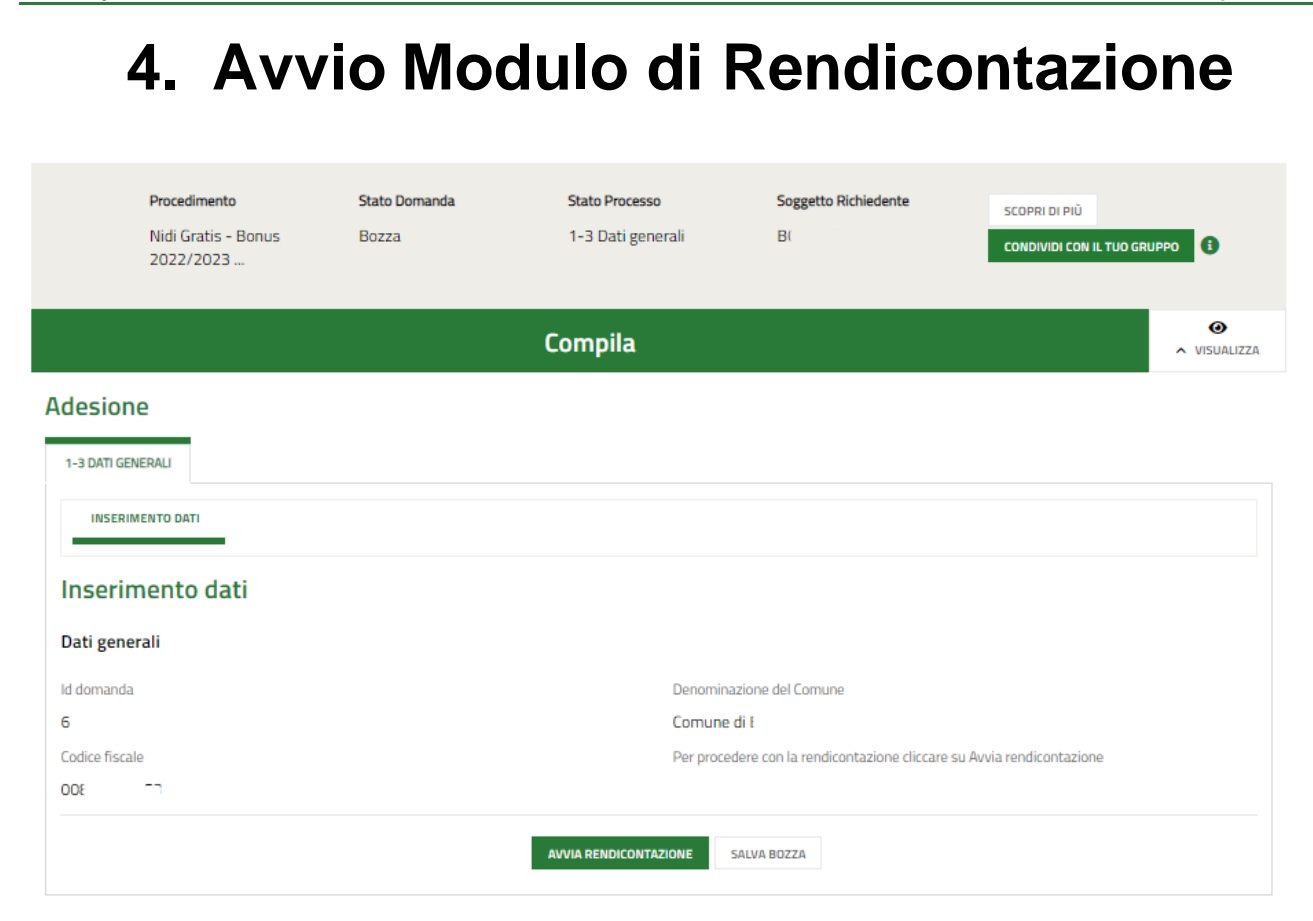

Figura 9 Avvia rendicontazione

Il sistema visualizza il modulo **Inserimento dati**, sarà necessario selezionare il bottone AVVIA RENDICONTAZIONE per generare il modulo di rendicontazione della 1^ tranche da compilare.

# 4.1 Rendicontazione: 1<sup>^</sup> tranche

#### Dati di rendicontazione 4.1.1

|                                                                    | Procedimento<br>Nidi Gratis - Bonus<br>2022/2023                                                                                                    | Stato Domanda<br>Ammesso e Finanziato                                                                                                    | Stato Processo<br>1-2 Rendicon<br>Intermedia       | Soggetto Richie<br>azione B   | dente SCOPRI DI<br>CONDIVIDI | PIÙ<br>CON IL TUO GRUPPO |
|--------------------------------------------------------------------|----------------------------------------------------------------------------------------------------|----------------------------------------------------------------------------------------------------|----------------------------------------------------|-------------------------------|------------------------------|--------------------------|
|                                                                    |                                                                                                    |                                                                                                    | Compila                                            |                               |                              | ●<br>visualizza          |
| Renc                                                               | licontazione - Front C                                                                                                    | ffice                                                                                                    |                                                    |                               |                              |                          |
| RENDIC                                                             | ONTAZIONE INTERMEDIA 1-2                                                                                                    |                                                                                                    |                                                    |                               |                              |                          |
| D                                                                  | DATI DI RENDICONTAZIONE                                                                                                    |                                                                                                    |                                                    |                               |                              |                          |
| Dat                                                                | ti di rendicontazione                                                                                                    |                                                                                                    |                                                    |                               |                              |                          |
| Dati                                                               | Generali                                                                                                    |                                                                                                    |                                                    |                               |                              |                          |
| ld Don                                                             | manda Dondicontaziono                                                                                                    |                                                                                                    |                                                    | Donominaziono                 |                              |                          |
| 6(                                                                 | nanda Rendicontazione                                                                                                    |                                                                                                    |                                                    | Comune di l                   |                              |                          |
| CUP                                                                |                                                                                                    |                                                                                                    |                                                    | Codice Fiscale Richiedente    |                              |                          |
| Eŧ                                                                 |                                                                                                    |                                                                                                    |                                                    | 00                            |                              |                          |
| già pre<br>già pre<br>modifi<br>Bonus<br>Comu<br>sono i<br>e invia | ga di porre attelizione ai dati dei sogget<br>esenti nella procedura della domanda di<br>iche per questi soggetti successive alla<br>5 2022/2023 occorre prima procedere c<br>ne/Ente e quindi completare la rendicor<br>intervenute modifiche per questi sogget<br>re al protocollo. | o quale rappresentante regale e i<br>rendicontazione. Se sono interve<br>domanda di adesione alla misura<br>on l'aggiornamento del profilo del<br>tazione solo con i dati aggiornati.<br>ti procedere alla compilazione del | Imatario<br>Nidi Gratis -<br>Se non<br>Ila domanda | Link informazioni rappresenta | ante legale                  |                          |
| Link                                                               | Manuale Rendicontazione                                                                                                    |                                                                                                    |                                                    |                               |                              |                          |
| Rapp                                                               | presentante Legale                                                                                                    |                                                                                                    |                                                    |                               |                              |                          |
| Codice                                                             | e Fiscale                                                                                                    |                                                                                                    |                                                    | Cognome                       |                              |                          |
| FRI                                                                |                                                                                                    |                                                                                                    |                                                    | FRN                           |                              |                          |
| Nome                                                               | 1                                                                                                    |                                                                                                    |                                                    | N° telefono *                 |                              |                          |
| FR                                                                 |                                                                                                    |                                                                                                    |                                                    |                               |                              |                          |
| Email                                                              | Ufficio *                                                                                                    |                                                                                                    | 0                                                  | Indirizzo PEC *               |                              |                          |
|                                                                    |                                                                                                    |                                                                                                    |                                                    |                               |                              |                          |
| ll firm                                                            | atario coincide col rappresentante legal                                                                                                    | e? *                                                                                                    |                                                    |                               |                              |                          |
| 0.5                                                                | 3                                                                                                    |                                                                                                    |                                                    |                               |                              |                          |
| 0                                                                  | <br>Io                                                                                                    |                                                                                                    |                                                    |                               |                              |                          |
|                                                                    |                                                                                                    |                                                                                                    |                                                    |                               |                              |                          |
| Dati                                                               | Rendicontazione Intermedia                                                                                                    |                                                                                                    | TOTAL                                              |                               | IMPORTO TOTAL C              |                          |
| 1                                                                  |                                                                                                    | Ammesso e finanziato                                                                                                    |                                                    | RENDICONTAZIONE ATTUALE 🗟     | 0.00 £                       | RICHIEDIBILE -           |
| 2                                                                  | VRI                                                                                                    | Ammesso e finanziato                                                                                                    | 0.00 €                                             |                               | 0.00 €                       | 1                        |
| 3                                                                  | TMI                                                                                                    | Ammesso e finanziato                                                                                                    | 0.00 €                                             |                               | 0.00 €                       |                          |
| 4                                                                  | BSS                                                                                                    | Ammesso e finanziato                                                                                                    | 0,00 €                                             |                               | 0.00 €                       |                          |
| -+                                                                 | LD.                                                                                                    | Ammesso e finanziato                                                                                                    | 0.00 €                                             |                               | 0.00 €                       |                          |
| 6                                                                  | BS                                                                                                    | Ammesso e finanziato                                                                                                    | 0.00 €                                             |                               | 0.00€                        |                          |

| Riepilogo Informazioni Economiche           |                                       |
|---------------------------------------------|---------------------------------------|
| Riepilogo Economico attuale rendicontazione | Riepilogo importo totale richiedibile |
| 0,00 €                                      | 0,00 €                                |
| Totale Rendicontato - 1^ tranche            | Totale Rendicontato - 2^ tranche      |
| €                                           | €                                     |
| Totale Rendicontato - 3^ tranche            |                                       |
| €                                           |                                       |
| VAI A DOCUMEN                               | ITI SALVA BOZZA                       |

#### Figura 10 Dati di rendicontazione

Prendere visione dei Dati generali e dei dati Rappresentante legale riportati e completare quelli mancanti richiesti.

Specificare se il firmatario coincide con il rappresentante legale.

SI RICORDA CHE nel caso in cui il firmatario non coincidesse con il rappresentante legale, sarà necessario inserire le informazioni richieste sul firmatario.

| Il firmatario coincide col rappresentante | elegale? * |                 |
|-------------------------------------------|------------|-----------------|
| O Sî                                      |            |                 |
| No                                        |            |                 |
|                                           |            |                 |
| Firmatario                                |            |                 |
| Codice Fiscale *                          |            | Cognome *       |
|                                           |            |                 |
| Nome *                                    |            | N° telefono *   |
|                                           |            |                 |
| Indirizzo Email *                         |            | Indirizzo PEC * |
|                                           |            |                 |

#### Figura 11 Firmatario diverso dal Rappresentante legale

Proseguire la compilazione del modulo valorizzando i Dati Rendicontazione Intermedia.

La tabella riporta l'elenco dei soggetti da rendicontare.

Selezionare il bambino di interesse per visualizzare il sotto modulo dedicato ai **Dati riferiti al Bambino ammesso alla Misura Nidi Gratis – Bonus 2022/2023** da compilare.

| Rendicontazione Intermedia 1-2 > Dati di rendicontazione > Dati Rendicontazione Intermedia [1]                                                                                                    |                                                         |                                                                       |                                                                                    |                                                                                                    |                                                                           |  |  |  |  |
|----------------------------------------------------------------------------------------------------|---------------------------------------------------------|-----------------------------------------------------------------------|------------------------------------------------------------------------------------|----------------------------------------------------------------------------------------------------|---------------------------------------------------------------------------|--|--|--|--|
| DATI RIFERITI AL BAMBINO AMMESSO ALLA MISURA NIDI GRATIS - BONUS 2022/2023                                                                                                    |                                                         |                                                                       |                                                                                    |                                                                                                    |                                                                           |  |  |  |  |
| Dati riferiti al Bambino ammesso alla I                                                                                                    | Misura Nidi Grati                                       | is - Bonus                                                            | 2022/2023                                                                          |                                                                                                    |                                                                           |  |  |  |  |
| Dati del Bambino                                                                                                    |                                                         |                                                                       |                                                                                    |                                                                                                    |                                                                           |  |  |  |  |
| Codice Fiscale Bambino                                                                                                    |                                                         | Cognome Bambi                                                         | no                                                                                 |                                                                                                    |                                                                           |  |  |  |  |
| VLI <sup></sup>                                                                                                    |                                                         | V                                                                     |                                                                                    |                                                                                                    |                                                                           |  |  |  |  |
| Nome Bambino                                                                                                    |                                                         | Codice Struttura                                                      |                                                                                    |                                                                                                    |                                                                           |  |  |  |  |
| RE                                                                                                    |                                                         | 30                                                                    |                                                                                    |                                                                                                    | 6                                                                         |  |  |  |  |
| Nome della struttura                                                                                                    |                                                         | Stato della doma                                                      | anda                                                                               |                                                                                                    |                                                                           |  |  |  |  |
| 30'                                                                                                    |                                                         | Ammesso e fin                                                         | ianziato                                                                           |                                                                                                    |                                                                           |  |  |  |  |
| Id Domanda famiglia                                                                                                    |                                                         | Retta massima a                                                       | approvata da regione                                                               |                                                                                                    |                                                                           |  |  |  |  |
| 5                                                                                                    |                                                         | 350,00€                                                               |                                                                                    |                                                                                                    |                                                                           |  |  |  |  |
| Totale rendicontazione attuale                                                                                                    |                                                         | Importo Totale R                                                      | lichiedibile                                                                       |                                                                                                    |                                                                           |  |  |  |  |
| 0,00 €                                                                                                    |                                                         | 0,00 €                                                                |                                                                                    |                                                                                                    |                                                                           |  |  |  |  |
| Attenzione: l'inserimento di una mensilità per € 0,00 corrisponde a ren<br>stessa                                                                                                    | dicontazione della                                      | La retta è da inte<br>caso di assenza o<br>Tale riduzione no<br>time. | endersi "ridotta" solo ne<br>o altre casistiche applic<br>on è quindi connessa all | i casi in cui il Regolamento Co<br>abili, una riduzione del valore<br>a fruizione del servizio in mod | munale preveda, in<br>complessivo della retta.<br>alità full-time o part- |  |  |  |  |
| L'importo rendicontato deve corrispondere alla quota retta a carico dell<br>famiglia, comprensiva della quota INPS (pari a 272,72€); NON deve ess<br>l'eventuale quota di retta a carico del Comune. Si segnala che in linea co<br>dall'Avviso non è possibile rendicontare importi inferiori o uguali a 272, | a<br>ere rendicontata<br>n i requisiti previsti<br>72€. |                                                                       |                                                                                    | \$                                                                                                    | _                                                                         |  |  |  |  |
| Retta mensile per il bambino frequentante                                                                                                    |                                                         |                                                                       |                                                                                    |                                                                                                    | SALVA ANNULLA                                                             |  |  |  |  |
| # ^ MENSILITĂ A CUI SI RIFERISCE LA RETTA 💠                                                                                                    | RETTA PIENA O RIDOTTA 🗘                                 |                                                                       | VALORE RETTA MENSILI                                                               | E 🗢 🛛 A2                                                                                              | ZIONI                                                                     |  |  |  |  |
| 1 Settembre 2022                                                                                                    | Piena                                                   |                                                                       | €                                                                                  | đ                                                                                                    | γ Q                                                                       |  |  |  |  |
| 2 Ottobre 2022                                                                                                    | Piena                                                   |                                                                       | €                                                                                  | Å                                                                                                    | • Q                                                                       |  |  |  |  |
| 3 Novembre 2022                                                                                                    | Piena                                                   |                                                                       | €                                                                                  | ø                                                                                                    | <sup>,</sup> Q                                                            |  |  |  |  |
| 4 Dicembre 2022                                                                                                    | Piena                                                   |                                                                       | £                                                                                  | ø                                                                                                    | <mark>ر م</mark>                                                          |  |  |  |  |
| 5 Gennaio 2023                                                                                                    | Piena                                                   |                                                                       | €                                                                                  | Ś                                                                                                    | * Q                                                                       |  |  |  |  |
|                                                                                                    |                                                         |                                                                       |                                                                                    |                                                                                                    |                                                                           |  |  |  |  |
|                                                                                                    |                                                         |                                                                       |                                                                                    | INDIETRO SALVA DATI                                                                                   | RENDICONTAZIONE INTERMEDIA                                                |  |  |  |  |

#### Figura 12 Dati riferiti al Bambino ammesso alla Misura Nidi Gratis - Bonus 2022/2023

Prendere visione dei Dati del Bambino riportati e visualizzare il dettaglio della Retta mensile per il bambino frequentante.

Nella prima tranche le mensilità disponibili per la rendicontazione sono settembre, ottobre, novembre, dicembre 2022 e gennaio 2023.

Selezionare *in corrispondenza della mensilità di interesse per visualizzare la maschera della mensilità da rendicontare.* 

÷.

| Rendicontazione Intermedia 1-2 > Dati riferiti al Bambino ammesso alla Misura Nidi Gratis - Bor                                                                                                    | nus 20                                    | 022/2023 > Dati Rendicontazione Intermedia [1] > Retta mensile per il bambino frequentante [2] ×                                                                                                    |  |  |  |  |  |  |
|----------------------------------------------------------------------------------------------------|-------------------------------------------|----------------------------------------------------------------------------------------------------|--|--|--|--|--|--|
| RETTA MENSILE PER IL BAMBINO FREQUENTANTE                                                                                                    |                                           |                                                                                                    |  |  |  |  |  |  |
| Retta mensile per il bambino frequentante                                                                                                    | Retta mensile per il bambino frequentante |                                                                                                    |  |  |  |  |  |  |
| Retta mensile per il bambino frequentante                                                                                                    |                                           |                                                                                                    |  |  |  |  |  |  |
| Mensilità a cui si riferisce la retta                                                                                                    |                                           | Retta Piena o Ridotta                                                                                                    |  |  |  |  |  |  |
| Ottobre 2022                                                                                                    |                                           | Piena                                                                                                    |  |  |  |  |  |  |
| La retta è da intendersi "ridotta" solo nei casi in cui il Regolamento Comunale preveda, in caso<br>di assenza o altre casistiche applicabili, una riduzione del valore complessivo della retta. Tale<br>riduzione non è quindi connessa alla fruizione del servizio in modalità full-time o part-time. | à                                         | O Ridotta<br>Valore Retta mensile                                                                                                    |  |  |  |  |  |  |
| Attenzione: l'inserimento di una mensilità per € 0,00 corrisponde a rendicontazione della<br>stessa                                                                                                    |                                           | L'importo rendicontato deve corrispondere alla quota retta a carico della famiglia, comprensiva<br>della quota INPS (pari a 272,72€); NON deve essere rendicontata l'eventuale quota di retta a<br>carico del Comune. Si segnala che in linea con i requisiti previsti dall'Avviso non è possibile<br>rendicontare importi inferiori o uguali a 272,72€. |  |  |  |  |  |  |
|                                                                                                    |                                           |                                                                                                    |  |  |  |  |  |  |
|                                                                                                    |                                           | INDIETRO SALVA RETTA MENSILE PER IL BAMBINO FREQUENTANTE                                                                                                    |  |  |  |  |  |  |

#### Figura 13 Rendiconta mensilità da maschera

Imputare il valore della retta e selezionare SALVA RETTA MENSILE PER IL BAMBINO FREQUENTANTE per confermare i dati e tornare al sotto modulo del bambino per proseguire le operazioni di rendicontazione, ripetendo le operazioni appena descritte per tutti i mesi di interesse.

È anche possibile fare click nella riga corrispondente alla mensilità da rendicontare per compilarla.

| Retta me | ensile per il bambino frequenta            | nte                                        |                        | SALVA  | ANNULLA |
|----------|--------------------------------------------|--------------------------------------------|------------------------|--------|---------|
| # ^      | MENSILITÀ A CUI SI RIFERISCE LA<br>RETTA 🗢 | RETTA PIENA O RIDOTTA 🗘                    | VALORE RETTA MENSILE 🗢 | AZIO   | NI      |
| 1        | Settembre 2022                             | <ul> <li>Piena</li> <li>Ridotta</li> </ul> |                        | c<br>J |         |
| 2        | Ottobre 2022                               | Piena                                      | €                      | Î      | ۹       |
| 3        | Novembre 2022                              | Piena                                      | €                      | ø      | Q       |

#### Figura 14 Rendiconta mensilità da record

In questo caso, per salvare tutti i dati inseriti nelle righe, è necessario fare clic sul bottone in alto a destra e confermare l'operazione nel pop up che si visualizza per salvare i dati inseriti.

| 1 | Conferma salvataggio                                                           |  |  |  |  |  |  |
|---|--------------------------------------------------------------------------------|--|--|--|--|--|--|
|   | Eseguire il salvataggio di tutti i dati modificati in RendIntGriglia.Mensile ? |  |  |  |  |  |  |
|   | ANNULLA CONFERMA                                                               |  |  |  |  |  |  |

#### Figura 15 Conferma salvataggio

#### ATTENZIONE

Per entrambe le modalità di inserimento delle mensilità è necessario specificare se la retta è Piena o Ridotta e imputare il valore della retta.

La retta è da intendersi "ridotta" solo nei casi in cui il Regolamento Comunale preveda, in caso di assenza o altre casistiche applicabili, una riduzione del valore complessivo della retta. Tale riduzione non è quindi connessa alla fruizione del servizio in modalità full-time o part-time.

#### ATTENZIONE

Ai fini della corretta rendicontazione delle rette mensili relative ai bambini ammessi alla Misura da parte dei Comuni, si precisa quanto segue:

- L'importo rendicontato deve corrispondere alla quota retta a carico della famiglia, comprensiva della quota INPS (pari a 272,72€); NON deve essere rendicontata l'eventuale quota di retta a carico del Comune. Si segnala che in linea con i requisiti previsti dall'Avviso non è possibile rendicontare importi inferiori o uguali a 272,72€.
- L'inserimento di una mensilità per € 0,00 corrisponde a rendicontazione della stessa.
- Se non rendicontata a €0, la retta deve avere un valore maggiore di 272,72€, in linea con i requisiti previsti dall'Avviso.
- Il valore inserito non può essere superiore al valore della *Retta massima approvata da Regione* e riportata nel sotto modulo.
- Il numero di mesi rendicontati non deve essere superiore a quanto dichiarato in Istruttoria.

SI RICORDA CHE II valore (la mensilità) vuoto (non valorizzata) NON è considerato come mese rendicontato; pertanto, non è conteggiato nel calcolo dei mesi e sarà quindi presente anche nella prossima tranche di rendicontazione.

Al termine fare clic su

SALVA DATI RENDICONTAZIONE INTERMEDIA per confermare quanto inserito e tornare al modulo principale.

SI RICORDA CHE le operazioni sopra riportate sono da ripetere per tutti i bambini ammessi.

In funzione degli importi rendicontati il sistema aggiorna il Riepilogo Informazioni Economiche.

| AI | termine    | della | compilazione | cliccare | su | VAI A DOCUMENTI | per | confermare | i dati | inseriti | е | passare | al | modulo |
|----|------------|-------|--------------|----------|----|-----------------|-----|------------|--------|----------|---|---------|----|--------|
| su | iccessivo. |       |              |          |    |                 |     |            |        |          |   |         |    |        |

Il sistema effettua controlli sulle informazioni inserite in relazione alla presenza dei dati obbligatori, al formato e alla coerenza con i requisiti di partecipazione al bando.

Nel caso in cui siano rispettate tutte le predette condizioni, la domanda viene salvata e passa al modulo successivo.

In caso contrario verrà segnalato in rosso il relativo messaggio di errore. Sarà necessario correggere i dati errati per poter proseguire.

### 4.1.2 Documenti – Rendicontazione intermedia

| Procedimento<br>Nidi Gratis - Bonus<br>2022/2023 | Stato Domanda<br>Ammesso e Finanziato | Stato Processo<br>2-2 Rendicontazione<br>Intermedia | Soggetto Richiedente<br>B | SCOPRI DI PIÙ<br>CONDIVIDI CON IL TUO GR | uppo 🚺     |  |  |  |
|--------------------------------------------------|---------------------------------------|-----------------------------------------------------|---------------------------|------------------------------------------|------------|--|--|--|
|                                                  |                                       | Compila                                             |                           |                                          | VISUALIZZA |  |  |  |
| Rendicontazione - Front Office                   |                                       |                                                     |                           |                                          |            |  |  |  |
| RENDICONTAZIONE INTERMEDIA 2-2                   |                                       |                                                     |                           |                                          |            |  |  |  |
| DOCUMENTI - RENDICONTAZIONE INTERN               | IEDIA                                 |                                                     |                           |                                          |            |  |  |  |
| Documenti - Rendiconta                           | azione Intermedia                     |                                                     |                           |                                          |            |  |  |  |
| Documenti                                        |                                       | _                                                   |                           |                                          |            |  |  |  |
| Richiesta di Liquidazione                        |                                       | Richiesta di<br>CARICA                              | i Liquidazione *          |                                          |            |  |  |  |
| Documento contabile                              |                                       | Documento<br>CARICA                                 | o contabile *             |                                          |            |  |  |  |
| Delega del firmatario *                          |                                       |                                                     |                           |                                          |            |  |  |  |
| CARICA                                           |                                       |                                                     |                           |                                          |            |  |  |  |
| Altri Documenti 🕂                                |                                       |                                                     |                           |                                          |            |  |  |  |
| # ^                                              | DESCRIZIONE 🗢                         |                                                     |                           |                                          |            |  |  |  |
|                                                  | TORNA AL MODU                         | LO PRECEDENTE INVIO AL PRO                          | SALVA BOZZA               | ]                                        |            |  |  |  |

#### Figura 16 Documenti – Rendicontazione intermedia

Nell'ultimo modulo è necessario scaricare la documentazione richiesta selezionando gli appositi link (ad esempio

Richiesta di Liquidazione ) presenti nell'area Documenti, firmarli digitalmente e caricarli a sistema tramite il bottone

CARICA

#### ATTENZIONE

Nel caso in cui il firmatario sia diverso dal rappresentante legale, sarà necessario effettuare l'upload a sistema della Delega.

Al termine selezionare il bottone INVIA AL PROTOCOLLO per concludere la compilazione del modulo di Compensazione.

#### ATTENZIONE

# Una volta effettuato l'invio della domanda al protocollo non sarà più possibile modificare i dati inseriti.

Accedendo nuovamente alla sezione LA MIA AREA –TUTTE, ricercando il bando di interesse o il numero domanda è possibile visualizzare lo stato processo pari a Rendicontazione protocollata.

| Home Bandi Comunicazioni                                                                                             | Come funziona Assistenza <u>La mia area</u>                                            |                                                                                       |                                          |  |  |  |  |  |
|----------------------------------------------------------------------------------------------------|----------------------------------------------------------------------------------------|---------------------------------------------------------------------------------------|------------------------------------------|--|--|--|--|--|
| La mia area / Tutte le domande                                                                                       | La mia area / Tutte le domande 28 febbraio 2023, ore 15:28                             |                                                                                       |                                          |  |  |  |  |  |
|                                                                                                    | Tutte le doma<br>In questa sezione puoi v                                              | ande<br><i>r</i> isualizzare tutte le domande                                         |                                          |  |  |  |  |  |
| Nidi Gratis - Bonus 2022/2023 – Rend                                                                                 | Nidi Gratis - Bonus 2022/2023 – Rendicontazione da parte dei Comuni Q Ricerca avanzata |                                                                                       |                                          |  |  |  |  |  |
| Vista da 1 a 1 di 1 elementi                                                                                         |                                                                                        |                                                                                       | Visualizza 5 🗸 elementi                  |  |  |  |  |  |
| Codice procedimento                                                                                                  | plo procedimento                                                                       | 11 Numero domande                                                                     | 11                                       |  |  |  |  |  |
| RLj12022018088 Nidi                                                                                                  | Gratis - Bonus 2022/2023 – Rendicontazione da parte dei Comuni                         | В                                                                                     | Elenco domande                           |  |  |  |  |  |
|                                                                                                    |                                                                                        |                                                                                       |                                          |  |  |  |  |  |
| Nidi Gratis - Bonus 2022/2023 – Rendicontazione da parte dei Comuni (RLJ12022018088)<br>Vista da 1 a 8 di 8 elementi |                                                                                        |                                                                                       |                                          |  |  |  |  |  |
| ID<br>domanda 🏦 Titolo domanda 🏥                                                                                     | Stato Soggetto<br>domanda Stato processo richiedente                                   | Codice  Titolo procedimento  T                                                        | Stato di Ultimo<br>lavorazione accesso 1 |  |  |  |  |  |
| 60992 Rendicontazione del Comune                                                                                     | Ammesso e Rendicontazione BC<br>Finanziato Protocollata                                | RLJ12022018088 Nidi Gratis - Bonus 2022/2023 –<br>Rendicontazione da parte dei Comuni | 28/02/2023<br>15:28:05                   |  |  |  |  |  |

Figura 17 Rendicontazione protocollata

Selezionando il bottone APRI in corrispondenza della domanda presentata è possibile visualizzarne in sola lettura il dettaglio.

| Procedimento<br>Nidi Gratis - Bonus<br>2022/2023                                                                                                    | Stato Domanda<br>Ammesso e Finanziato | Stato Processo<br>Rendicontazione<br>Protocollata | Soggetto Richiedente<br>Bi       | SCOPRI DI PIÙ |  |  |  |  |
|----------------------------------------------------------------------------------------------------|---------------------------------------|---------------------------------------------------|----------------------------------|---------------|--|--|--|--|
| Visualizz                                                                                                    | za Domanda                            |                                                   | Visualizz                        | za Documenti  |  |  |  |  |
| Rendicontazione - Front Office                                                                                                    |                                       |                                                   |                                  |               |  |  |  |  |
| RENDICONTAZIONE INTERMEDIA 1-2 RENDICONTAZIONE INTERMEDIA 2-2 RENDICONTAZIONE INTERMEDIA 2-2 RENDICONTAZIONE INTERMEDIA 2-2 RENDICONTAZIONE PROTOCOLLATA  RENDICONTAZIONE PROTOCOLLATA  Rendicontazione Protocollata |                                       |                                                   |                                  |               |  |  |  |  |
| Domanda Protocollata                                                                                                    |                                       |                                                   |                                  |               |  |  |  |  |
| La Domanda è correttamente inviata al Pro                                                                                                    | tocollo                               | Data di inv<br>01/03/20                           | io al protocollo<br>023 10:56:35 |               |  |  |  |  |
| Data di protocollazione                                                                                                    |                                       | Numero p                                          | rotocollo                        |               |  |  |  |  |
| 01/03/2023 10:56:43                                                                                                    |                                       | J1.2023.0                                         | 0000039                          |               |  |  |  |  |
| Denominazione                                                                                                    |                                       |                                                   |                                  |               |  |  |  |  |
| Comune di                                                                                                    |                                       |                                                   |                                  |               |  |  |  |  |
|                                                                                                    |                                       |                                                   |                                  |               |  |  |  |  |

#### Figura 18 Rendicontazione protocollata

### 4.2 Rendicontazione: 2<sup>^</sup> tranche

Per procedere con la rendicontazione della 2<sup>^</sup> tranche, una volta avviata la seconda finestra di rendicontazione, non va creata una nuova domanda ma bisogna prendere in carico la stessa domanda che è stata utilizzata nella tranche precedente; quindi selezionare la voce la mia area e accedere alle domande in lavorazione/tutte le domande per

visualizzare l'elenco dei propri procedimenti. In corrispondenza del procedimento di interesse fare clic su visualizzare il modulo da compilare.

| Home Bandi Comunicazio                                                                                                    | oni Come funziona Assistenza                                                                       | La mia area                                                        |                                                                        |                                             |  |  |  |  |  |
|----------------------------------------------------------------------------------------------------|----------------------------------------------------------------------------------------------------|--------------------------------------------------------------------|------------------------------------------------------------------------|---------------------------------------------|--|--|--|--|--|
| La mia area / Tutte le domande                                                                                                    | La mia area / Tutte le domande 28 febbraio 2023, ore 15:35                                         |                                                                    |                                                                        |                                             |  |  |  |  |  |
|                                                                                                    | E Tu                                                                                               | <b>itte le domande</b><br>uesta sezione puoi visualizzare tutte le | e domande                                                              |                                             |  |  |  |  |  |
| Nidi Gratis - Bonus 2022/2023 -                                                                                                    | Nidi Gratis - Bonus 2022/2023 - Rendicontazione da parte dei Comuni       Q       Ricerca avanzata |                                                                    |                                                                        |                                             |  |  |  |  |  |
| Vista da 1 a 1 di 1 elementi                                                                                                    | Vista da 1 a 1 di 1 elementi Visualizza 5 🗸 elementi                                               |                                                                    |                                                                        |                                             |  |  |  |  |  |
| Codice procedimento                                                                                                    | Titolo procedimento                                                                                |                                                                    | 1 Numero domande                                                       | 11                                          |  |  |  |  |  |
| RLJ12022018088                                                                                                    | Nidi Gratis - Bonus 2022/2023 – Rendicontazione e                                                  | da parte dei Comuni                                                | В                                                                      | Elenco domande                              |  |  |  |  |  |
|                                                                                                    |                                                                                                    |                                                                    |                                                                        |                                             |  |  |  |  |  |
| Nidi Gratis - Bonus 2022/2023 – Rendicontazione da parte dei Comuni (RLJ12022018088)         Vista da 1 a 8 di 8 elementi         Uisualizza         10         visualizza |                                                                                                    |                                                                    |                                                                        |                                             |  |  |  |  |  |
| ID<br>domanda Titolo domanda                                                                                                    | Stato îl Stato processo îl<br>domanda                                                              | Soggetto Codice                                                    | Titolo procedimento 👔                                                  | Stato di Ultimo<br>lavorazione accesso 🗍    |  |  |  |  |  |
| 60 Rendicontazione del Comu                                                                                                    | ne Ammesso e 1-2 Rendicontazione<br>Finanziato Intermedia                                          | B( RLJ12022018088                                                  | Nidi Gratis - Bonus 2022/2023 -<br>Rendicontazione da parte dei Comuni | 28/02/2023         April           15:34:46 |  |  |  |  |  |

#### Figura 19 In lavorazione

Il sistema visualizza il modulo Dati di Rendicontazione, riportante le informazioni relative alle tranches già compilate, da rendicontare.

### 4.2.1 Dati di rendicontazione

| Procedimento<br>Nidi Gratis - Bonus<br>2022/2023                                                                                                    | Stato Domanda<br>Ammesso e Finanziato                                                                                                    | Stato Processo<br>1-2 Rendicont<br>Intermedia | azione           | Soggetto Richiedente<br>Bi | SCOPRI DI PIÙ<br>CONDIVIDI CON IL TUO GRU | JPPO i     |  |  |
|----------------------------------------------------------------------------------------------------|----------------------------------------------------------------------------------------------------|-----------------------------------------------|------------------|----------------------------|-------------------------------------------|------------|--|--|
|                                                                                                    |                                                                                                    | Compila                                       |                  |                            |                                           | VISUALIZZA |  |  |
| Rendicontazione - Front C                                                                                                    | )ffice                                                                                                    |                                               |                  |                            |                                           |            |  |  |
| RENDICONTAZIONE INTERMEDIA 1-2                                                                                                    |                                                                                                    |                                               |                  |                            |                                           |            |  |  |
| DATI DI RENDICONTAZIONE                                                                                                    |                                                                                                    |                                               |                  |                            |                                           |            |  |  |
| Dati di rendicontazione                                                                                                    |                                                                                                    |                                               |                  |                            |                                           |            |  |  |
| Dati Generali                                                                                                    | J                                                                                                    |                                               |                  |                            |                                           |            |  |  |
| ld Domanda Pondicontaziono                                                                                                    |                                                                                                    |                                               | Donominazion     |                            |                                           |            |  |  |
| 6(                                                                                                    |                                                                                                    |                                               | Comune di        | Ľ                          |                                           |            |  |  |
| CUP                                                                                                    |                                                                                                    |                                               | Codice Fiscale I | Richiedente                |                                           |            |  |  |
| E                                                                                                    |                                                                                                    |                                               | 00               |                            |                                           |            |  |  |
| già presenti nella procedura della domanda d<br>modifiche per questi soggetti successive alla<br>Bonus 2022/2023 occorre prima procedere o<br>Comune/Ente e quindi completare la rendico<br>sono intervenute modifiche per questi sogge<br>e inviare al protocollo.<br>Link Manuale Rendicontazione | Si prega di porre attenzione ai dati dei soggetti quale Rappresentante legale e Firmatario<br>già presenti nella procedura della domanda di rendicontazione. Se sono intervenute<br>modifiche per questi soggetti successive alla domanda di adesione alla misura Nidi Gratis -<br>Bonus 2022/2023 occorre prima procedere con l'aggiornamento del profilo del<br>Comune/Ente e quindi completare la rendicontazione solo con i dati aggiornati. Se non<br>sono intervenute modifiche per questi soggetti procedere alla compilazione della domanda<br>e inviare al protocollo.<br>Link Manuale Rendicontazione |                                               |                  |                            |                                           |            |  |  |
| Rappresentante Legale                                                                                                    |                                                                                                    |                                               |                  |                            |                                           |            |  |  |
| Codice Fiscale                                                                                                    |                                                                                                    |                                               | Cognome          |                            |                                           |            |  |  |
| FRI                                                                                                    |                                                                                                    |                                               | FRN              |                            |                                           |            |  |  |
| Nome                                                                                                    |                                                                                                    |                                               | N° telefono *    |                            |                                           |            |  |  |
| FR                                                                                                    |                                                                                                    |                                               | 123              |                            |                                           |            |  |  |
| Email Ufficio *                                                                                                    |                                                                                                    | 0                                             | Indirizzo PEC *  |                            |                                           |            |  |  |
| mail@mail.it                                                                                                    |                                                                                                    |                                               | pec@mail.it      | t                          |                                           |            |  |  |
| Il firmatario coincide col rappresentante legal<br>Sì<br>No                                                                                                    | e? *                                                                                                    |                                               |                  |                            |                                           |            |  |  |
| Firmatario                                                                                                    |                                                                                                    |                                               |                  |                            |                                           |            |  |  |
| Codice Fiscale *                                                                                                    |                                                                                                    |                                               | Cognome *        |                            |                                           |            |  |  |
| MNI                                                                                                    |                                                                                                    |                                               | m                |                            |                                           |            |  |  |
| Nome *                                                                                                    |                                                                                                    |                                               | N° telefono *    |                            |                                           |            |  |  |
| а                                                                                                    |                                                                                                    |                                               | 123              |                            |                                           |            |  |  |
| Indirizzo Email *                                                                                                    |                                                                                                    |                                               | Indirizzo PEC *  |                            |                                           |            |  |  |
| mail@mail.it                                                                                                    |                                                                                                    |                                               | pec@pec.it       |                            |                                           |            |  |  |
|                                                                                                    |                                                                                                    |                                               |                  |                            |                                           |            |  |  |

#### Dati Rendicontazione Intermedia

| # ^ | CODICE FISCALE BAMBINO 🗢 | STATO DELLA DOMANDA 🗢 | TOTALE RENDICONTAZIONE ATTUALE 🗢 | IMPORTO TOTALE RICHIEDIBILE 🖨 |
|-----|--------------------------|-----------------------|----------------------------------|-------------------------------|
| 1   | VLIF                     | Ammesso e finanziato  | 0,00€                            | 0,00€                         |
| 2   | VRD                      | Ammesso e finanziato  | 0,00€                            | 0,00€                         |
| 3   | TMI                      | Ammesso e finanziato  | 0,00€                            | 0,00€                         |
| 4   | BSS                      | Ammesso e finanziato  | 0,00€                            | 0,00€                         |
| 5   | LRM                      | Ammesso e finanziato  | 0,00€                            | 0,00€                         |
| 6   | BS:                      | Ammesso e finanziato  | 0,00€                            | 0,00€                         |
|     |                          |                       |                                  |                               |

#### Dati Storico Rendicontazione Intermedia

| # ^ | CODICE FISCALE BAMBINO 🗢 | STATO DELLA DOMANDA 🗢 | TOTALE RENDICONTAZIONE 1 🗘 | TOTALE RENDICONTAZIONE 2 🗘 | TOTALE RENDICONTAZIONE 3 🗢 |
|-----|--------------------------|-----------------------|----------------------------|----------------------------|----------------------------|
| 1   | VLI                      | Ammesso e finanziato  | 1.050,00€                  | €                          | €                          |
| 2   | VRE                      | Ammesso e finanziato  | 900,00€                    | €                          | €                          |
| 3   | TMI                      | Ammesso e finanziato  | 1.500,00€                  | €                          | €                          |
| 4   | BS5                      | Ammesso e finanziato  | 1.500,00€                  | €                          | €                          |
| 5   | LRN                      | Ammesso e finanziato  | 1.500,00€                  | €                          | €                          |
| 6   | BS:                      | Ammesso e finanziato  | 1.500,00€                  | €                          | €                          |

#### Riepilogo Informazioni Economiche

| Riepilogo Economico attuale rendicontazione | Riepilogo importo totale richiedibile |                                  |  |  |
|---------------------------------------------|---------------------------------------|----------------------------------|--|--|
| 0,00 €                                      | 0,00 €                                |                                  |  |  |
| Totale Rendicontato - 1^ tranche            | Totale Rendicontato - 2^ tranche      | Totale Rendicontato - 2^ tranche |  |  |
| 7.950,00 €                                  | €                                     |                                  |  |  |
| Totale Rendicontato - 3^ tranche            |                                       |                                  |  |  |
| €                                           |                                       |                                  |  |  |
| 1                                           | VAI A DOCUMENTI SALVA BOZZA           |                                  |  |  |

#### Figura 20 Dati di rendicontazione

Prendere visione dei Dati generali e dei dati Rappresentante legale riportati e completare quelli mancanti richiesti.

Nella tabella **Dati storico rendicontazione Intermedia** sono riportati i dati relativi alla tranche di rendicontazione precedente.

Proseguire la compilazione del modulo valorizzando i Dati Rendicontazione Intermedia.

La tabella riporta l'elenco dei soggetti da rendicontare.

Selezionare il bambino di interesse per visualizzare il sotto modulo dedicato ai **Dati riferiti al Bambino ammesso alla Misura Nidi Gratis – Bonus 2022/2023** da compilare.

#### ATTENZIONE

Sono riportate in automatico tutte le mensilità ancora da rendicontare.

| Rendicontazione Intermedia 1-2 > Dati di rendicontazione > Dati Rendicontazione Intermedia [1]                                                                                                    |                          |                                                                                                    |                                                                                                    |    |  |  |
|----------------------------------------------------------------------------------------------------|--------------------------|----------------------------------------------------------------------------------------------------|----------------------------------------------------------------------------------------------------|----|--|--|
| DATI RIFERITI AL BAMBINO AMMESSO ALLA MISURA NIDI                                                                                                    | GRATIS - BONUS 2022/2023 |                                                                                                    |                                                                                                    |    |  |  |
| Dati riferiti al Bambino ammesso all                                                                                                    | a Misura Nidi Grat       | is - Bonus 2022/2023                                                                                                    |                                                                                                    |    |  |  |
| Dati del Bambino                                                                                                    |                          |                                                                                                    |                                                                                                    |    |  |  |
| Codice Fiscale Bambino                                                                                                    |                          | Cognome Bambino                                                                                                    | 3                                                                                                    |    |  |  |
| VLI                                                                                                    |                          | VI                                                                                                    |                                                                                                    |    |  |  |
| Nome Bambino                                                                                                    |                          | Codice Struttura                                                                                                    |                                                                                                    |    |  |  |
| RE                                                                                                    |                          | 301                                                                                                    |                                                                                                    |    |  |  |
| Nome della struttura                                                                                                    |                          | Stato della domanda                                                                                                    |                                                                                                    |    |  |  |
| 30                                                                                                    |                          | Ammesso e finanziato                                                                                                    |                                                                                                    |    |  |  |
| Id Domanda famiglia                                                                                                    |                          | Retta massima approvata da regione                                                                                                    |                                                                                                    |    |  |  |
| 5!                                                                                                    |                          | 350,00 €                                                                                                    |                                                                                                    |    |  |  |
| Totale rendicontazione attuale                                                                                                    |                          | Importo Totale Richiedibile                                                                                                    |                                                                                                    |    |  |  |
| 0,00 €                                                                                                    |                          | 0,00 €                                                                                                    |                                                                                                    |    |  |  |
| Attenzione: l'inserimento di una mensilità per € 0,00 corrisponde a<br>stessa                                                                                                    | a rendicontazione della  | La retta è da intendersi "ridotta" solo nei casi<br>caso di assenza o altre casistiche applicabili,<br>Tale riduzione non è quindi connessa alla frui<br>time. | in cui il Regolamento Comunale preveda, in<br>una riduzione del valore complessivo della retta.<br>zione del servizio in modalità full-time o part- |    |  |  |
| L'importo rendicontato deve corrispondere alla quota retta a carico della<br>famiglia, comprensiva della quota INPS (pari a 272,72€); NON deve essere rendicontata<br>l'eventuale quota di retta a carico del Comune. Si segnala che in linea con i requisiti previsti<br>dall'Avviso non è possibile rendicontare importi inferiori o uguali a 272,72€. |                          |                                                                                                    |                                                                                                    | -  |  |  |
| Retta mensile per il bambino frequentante                                                                                                    |                          |                                                                                                    |                                                                                                    |    |  |  |
| MENSILITA A LUI SI RIFERISLE LA RETTA                                                                                                    | RETTA PIENA O RIDOTTA 🖶  |                                                                                                    |                                                                                                    |    |  |  |
|                                                                                                    | Pielia                   | £.                                                                                                    | × ~                                                                                                    |    |  |  |
| 2 Marzo 2023                                                                                                    | Piena                    | €                                                                                                    | <i>≩</i> Q                                                                                                    |    |  |  |
| 3 Aprile 2023                                                                                                    | Piena                    | €                                                                                                    | / Q                                                                                                    |    |  |  |
|                                                                                                    |                          |                                                                                                    |                                                                                                    | •  |  |  |
|                                                                                                    |                          | 17                                                                                                    | DIETRO SALVA DATI RENDICONTAZIONE INTERMED                                                                                                    | ia |  |  |

#### Figura 21 Dati riferiti al Bambino ammesso alla Misura Nidi Gratis - Bonus 2022/2023

Prendere visione dei Dati del Bambino riportati e visualizzare il dettaglio della Retta mensile per il bambino frequentante.

Nella seconda tranche le mensilità disponibili per la rendicontazione sono febbraio, marzo e aprile 2023 oltre alle mensilità non rendicontate nella precedente tranche.

Selezionare *in corrispondenza della mensilità di interesse per visualizzare la maschera della mensilità da rendicontare.* 

| Rendicontazione Intermedia 1-2 > Dati riferiti al Bambino ammesso alla Misura Nidi Gratis - Bonus                                                                                                   | 2022/2023 > Dati Rendicontazione Intermedia [2] > Retta mensile per il bambino frequentante [1] ×                                                                                                    |
|----------------------------------------------------------------------------------------------------|----------------------------------------------------------------------------------------------------|
| RETTA MENSILE PER IL BAMBINO FREQUENTANTE                                                                                                    |                                                                                                    |
| Retta mensile per il bambino frequentante                                                                                                    |                                                                                                    |
| Retta mensile per il bambino frequentante                                                                                                    |                                                                                                    |
| Mensilità a cui si riferisce la retta                                                                                                    | Retta Piena o Ridotta                                                                                                    |
| Marzo 2023                                                                                                    | Piena                                                                                                    |
|                                                                                                    | O Ridotta                                                                                                    |
| La retta è da intendersi "ridotta" solo nei casi in cui il Regolamento Comunale preveda, in caso                                                                                                    | Valore Retta mensile                                                                                                    |
| di assenza o attre casistiche applicabili, una riduzione dei valore complessivo della retta. Tale<br>riduzione non è quindi connessa alla fruizione del servizio in modalità full-time o part-time. |                                                                                                    |
| Attenzione: l'inserimento di una mensilità per € 0,00 corrisponde a rendicontazione della<br>stessa                                                                                                 | L'importo rendicontato deve corrispondere alla quota retta a carico della famiglia, comprensiva<br>della quota INPS (pari a 272,72€); NON deve essere rendicontata l'eventuale quota di retta a<br>carico del Comune. Si segnala che in linea con i requisiti previsti dall'Avviso non è possibile<br>rendicontare importi inferiori o uguali a 272,72€. |
|                                                                                                    |                                                                                                    |
|                                                                                                    | INDIETRO SALVA RETTA MENSILE PER IL BAMBINO FREQUENTANTE                                                                                                    |

#### Figura 22 Rendiconta mensilità da maschera

Imputare il valore della retta e selezionare **SALVA RETTA MENSILE PER IL BAMBINO FREQUENTANTE** per confermare i dati e tornare al sotto modulo del bambino per proseguire le operazioni di rendicontazione, ripetendo le operazioni appena descritte per tutti i mesi di interesse.

È anche possibile fare click nella riga corrispondente alla mensilità da rendicontare per compilarla.

| Retta men  | sile per il bambino frequenta              | ante                                       |                        | SALVA ANNULLA |
|------------|--------------------------------------------|--------------------------------------------|------------------------|---------------|
| # <b>^</b> | MENSILITÀ A CUI SI RIFERISCE LA<br>RETTA 🗢 | RETTA PIENA O RIDOTTA 🗢                    | VALORE RETTA MENSILE 🗢 | AZIONI        |
| 1          | Febbraio 2023                              | <ul> <li>Piena</li> <li>Ridotta</li> </ul> | J.                     | 5             |
| -          | e : 2000                                   | <i>8</i> 57                                | 4                      |               |

#### Figura 23 Rendiconta mensilità da record

In questo caso, per salvare tutti i dati inseriti nelle righe, è necessario fare clic sul bottone in alto a destra e confermare l'operazione nel pop up che si visualizza per salvare i dati inseriti.

| 4 | Conferma salvataggio                                                           |    |
|---|--------------------------------------------------------------------------------|----|
|   | Eseguire il salvataggio di tutti i dati modificati in RendIntGriglia.Mensile ? |    |
|   | ANNULLA CONFERMA                                                               | ui |

#### Figura 24 Conferma salvataggio

#### ATTENZIONE

Per entrambe le modalità di inserimento delle mensilità è necessario specificare se la retta è Piena o Ridotta e imputare il valore della retta.

La retta è da intendersi "ridotta" solo nei casi in cui il Regolamento Comunale preveda, in caso di assenza o altre casistiche applicabili, una riduzione del valore complessivo della retta. Tale riduzione non è quindi connessa alla fruizione del servizio in modalità full-time o part-time.

#### ATTENZIONE

Ai fini della corretta rendicontazione delle rette mensili relative ai bambini ammessi alla Misura da parte dei Comuni, si precisa quanto segue:

- L'importo rendicontato deve corrispondere alla quota retta a carico della famiglia, comprensiva della quota INPS (pari a 272,72€); NON deve essere rendicontata l'eventuale quota di retta a carico del Comune. Si segnala che in linea con i requisiti previsti dall'Avviso non è possibile rendicontare importi inferiori o uguali a 272,72€.
- L'inserimento di una mensilità per € 0,00 corrisponde a rendicontazione della stessa.
- Se non rendicontata a €0, la retta deve avere un valore maggiore di 272,72€, in linea con i requisiti previsti dall'Avviso.!
- Il valore inserito non può essere superiore al valore della *Retta massima approvata da Regione* e riportata nel sotto modulo.
- Il numero di mesi rendicontati non deve essere superiore a quanto dichiarato in Istruttoria.

SI RICORDA CHE II valore (la mensilità) vuoto (non valorizzata) NON è considerato come mese rendicontato; pertanto, non è conteggiato nel calcolo dei mesi e sarà quindi presente anche nella prossima tranche di rendicontazione.

Al termine fare clic su SALVA DATI RENDICONTAZIONE INTERMEDIA per confermare quanto inserito e tornare al modulo principale.

SI RICORDA CHE le operazioni sopra riportate sono da ripetere per tutti i bambini ammessi.

In funzione degli importi rendicontati il sistema aggiorna il *Riepilogo Informazioni Economiche*.

Al termine della compilazione cliccare su VALA DOCUMENTI per confermare i dati inseriti e passare al modulo successivo.

Il sistema effettua controlli sulle informazioni inserite in relazione alla presenza dei dati obbligatori, al formato e alla coerenza con i requisiti di partecipazione al bando.

Nel caso in cui siano rispettate tutte le predette condizioni, la domanda viene salvata e passa al modulo successivo.

In caso contrario verrà segnalato in rosso il relativo messaggio di errore. Sarà necessario correggere i dati errati per poter proseguire.

### 4.2.2 Documenti – Rendicontazione intermedia

| Procedimento<br>Nidi Gratis - Bonus<br>2022/2023                                                  | Stato Domanda<br>Ammesso e Finanziato | omanda Stato Processo<br>sso e Finanziato 2-2 Rendicontazione<br>Intermedia |                | SCOPRI DI PIÙ<br>CONDIVIDI CON IL TUO GR | uppo i     |
|---------------------------------------------------------------------------------------------------|---------------------------------------|-----------------------------------------------------------------------------|----------------|------------------------------------------|------------|
|                                                                                                   |                                       | Compila                                                                     |                |                                          | VISUALIZZA |
| Rendicontazione - Front (<br>RENDICONTAZIONE INTERMEDIA 2-2<br>DOCUMENTI - RENDICONTAZIONE INTERM | Office                                |                                                                             |                |                                          |            |
| Documenti - Rendiconta                                                                            | azione Intermedia                     |                                                                             |                |                                          |            |
| Documenti                                                                                         |                                       |                                                                             |                |                                          |            |
| Richiesta di Liquidazione                                                                         |                                       | Richiesta di<br>CARICA                                                      | Liquidazione * |                                          |            |
| Documento contabile                                                                               |                                       | Documento<br>CARICA                                                         | ) contabile *  |                                          |            |
| Delega del firmatario *                                                                           |                                       |                                                                             |                |                                          |            |
| Altri Documenti                                                                                   |                                       |                                                                             |                |                                          |            |
| # ^                                                                                               | DESCRIZIONE 🗢                         |                                                                             |                |                                          |            |
|                                                                                                   | TORNA AL MODU                         | LO PRECEDENTE INVIO AL PRO                                                  | SALVA BOZZA    |                                          |            |

#### Figura 25 Documenti – Rendicontazione intermedia

Nell'ultimo modulo è necessario scaricare la documentazione richiesta selezionando gli appositi link (ad esempio

Richiesta di Liquidazione ) presenti nell'area Documenti, firmarli digitalmente e caricarli a sistema tramite il bottone

CARICA

#### ATTENZIONE

Nel caso in cui il firmatario sia diverso dal rappresentante legale, sarà necessario effettuare l'upload a sistema della Delega.

Al termine selezionare il bottone INVIA AL PROTOCOLLO per concludere la compilazione del modulo di Compensazione.

#### ATTENZIONE

# Una volta effettuato l'invio della domanda al protocollo non sarà più possibile modificare i dati inseriti.

Accedendo nuovamente alla sezione LA MIA AREA –TUTTE, ricercando il bando di interesse o il numero domanda è possibile visualizzare lo stato processo pari a Rendicontazione protocollata.

| Home Bandi Comunicazioni Come funziona Assistenza <u>La mia area</u>                                                                                                    |                                      |  |  |  |
|----------------------------------------------------------------------------------------------------|--------------------------------------|--|--|--|
| La mia area / Tutte le domande 28 febbraio 2023, ore 15:28                                                                                                    |                                      |  |  |  |
| Tutte le domande<br>In questa sezione puoi visualizzare tutte le domande                                                                                                    |                                      |  |  |  |
| Nidi Gratis - Bonus 2022/2023 – Rendicontazione da parte dei Comuni         0                                                                                                    | Q Ricerca avanzata                   |  |  |  |
| Vista da 1 a 1 di 1 elementi                                                                                                    | Visualizza 5 🗸 elementi              |  |  |  |
| Codice procedimento                                                                                                    | 11                                   |  |  |  |
| RLJ12022018088 Nidi Gratis - Bonus 2022/2023 – Rendicontazione da parte dei Comuni 8                                                                                                    | Elenco domande                       |  |  |  |
|                                                                                                    |                                      |  |  |  |
| Nidi Gratis - Bonus 2022/2023 – Rendicontazione da parte dei Comuni (RLJ12022018088)<br>Vista da 1 a 8 di 8 elementi                                                                                              |                                      |  |  |  |
| ID Stato Soggetto Codice :<br>domanda I Titolo domanda domanda Stato processo I richiedente procedimento I Iav                                                                                                    | Stato di Ultimo<br>vorazione accesso |  |  |  |
| 60992         Rendicontazione del Comune         Ammesso e<br>Finanziato         Rendicontazione         BI         RLJ12022018088         Nidi Gratis - Borus 2022/2023 -<br>Rendicontazione da parte dei Comuni | 28/02/2023<br>15:28:06               |  |  |  |

Figura 26 Rendicontazione protocollata

Selezionando il bottone APRI in corrispondenza della domanda presentata è possibile visualizzarne in sola lettura il dettaglio.

|                                                                                           | Procedimento<br>Nidi Gratis - Bonus 2021-<br>2022                                                                                | Stato Domanda<br>Ammesso e Finanziato | Stato Processo<br>Rendicontazione<br>Protocollata                 | Soggetto Richiedente<br>BC                            | SCOPRI DI PIÙ |
|-------------------------------------------------------------------------------------------|----------------------------------------------------------------------------------------------------|---------------------------------------|-------------------------------------------------------------------|-------------------------------------------------------|---------------|
|                                                                                           | Visualizza                                                                                                    | Domanda                               |                                                                   | Visualizz                                             | za Documenti  |
| endicor                                                                                   | ntazione - Front O                                                                                                    | ffice                                 |                                                                   | _                                                     |               |
| ENDICONTAZIO                                                                              |                                                                                                    |                                       |                                                                   |                                                       |               |
| RENDICO                                                                                   | DNTAZIONE PROTOCOLLATA                                                                                                    | NTAZIONE INTERMEDIA 2-2               | PROTOCOLLATA                                                      |                                                       |               |
| Rendico                                                                                   | ontazione Protocollata                                                                                                    | Ilata                                 | PROTOCOLLATA                                                      |                                                       |               |
| Rendico<br>Domanda                                                                        | ontazione protocollata Ontazione Protocol                                                                                        | llata                                 | PROTOCOLLATA                                                      |                                                       |               |
| RENDICO<br>Rendico<br>Domanda<br>La Domanda                                               | ONTAZIONE PROTOCOLLATA ONTAZIONE PROTOCOLLATA Protocollata è correttamente inviata al Protoc                                     | Ilata<br>olio                         | PROTOCOLLATA<br>Data di inv<br>28/02/20                           | o al protocollo<br>22 16:54:35                        |               |
| RENDICO<br>Rendico<br>Domanda<br>La Domanda                                               | ONTAZIONE PROTOCOLLATA ONTAZIONE PROTOCOLLATA ONTAZIONE PROTOCOLLATA è correttamente inviata al Protoco collazione               | Ilata<br>ollo                         | PROTOCOLLATA<br>Data di inv<br>28/02/20<br>Numero pr              | o al protocollo<br>22 16:54:35<br>stocollo            |               |
| RENDICO<br>Rendico<br>Domanda<br>La Domanda<br>Data di proto<br>28/02/2022                | entremiente no entremiente inviata al Protoco<br>protocollata<br>è correttamente inviata al Protoco<br>prollazione<br>2 16:54:42 | Ilata<br>ollo                         | PROTOCOLLATA<br>Data di inv<br>28/02/20<br>Numero pr<br>J1.2022.0 | p al protocollo<br>22 16:54:35<br>picocollo<br>200078 |               |
| RENDICO<br>Rendico<br>Domanda<br>La Domanda<br>Data di proto<br>28/02/2022<br>Denominazio | entremiente inviata al Protoco<br>Protocollata<br>è correttamente inviata al Protoc<br>collazione<br>2 16:54:42<br>one           | Ilata<br>olio                         | PROTOCOLLATA<br>Data di inv<br>28/02/20<br>Numero pr<br>J1.2022.0 | o al protocollo<br>22 16:54:35<br>otocollo<br>200078  |               |

#### Figura 27 Rendicontazione protocollata

### 4.3 Rendicontazione: 3<sup>^</sup> tranche

Per procedere con la rendicontazione della 3<sup> e ultima tranche, una volta avviata l'ultima finestra di rendicontazione, non va creata una nuova domanda ma bisogna prendere in carico la stessa domanda che è stata utilizzata nella tranche precedente; quindi selezionare la voce la mia area e accedere alle domande in lavorazione/tutte le domande per</sup>

visualizzare l'elenco dei propri procedimenti. In corrispondenza del procedimento di interesse fare clic su visualizzare il modulo da compilare.

| Home Bandi Comunicazioni Come funziona Assistenza <u>La mia area</u>     |                                                                                                    |                                             |                                                                        |                                          |  |  |
|--------------------------------------------------------------------------|----------------------------------------------------------------------------------------------------|---------------------------------------------|------------------------------------------------------------------------|------------------------------------------|--|--|
| La mia area / Tutte le domande                                           |                                                                                                    |                                             |                                                                        | 28 febbraio 2023, ore 16:40              |  |  |
| Tutte le domande<br>In questa sezione puoi visualizzare tutte le domande |                                                                                                    |                                             |                                                                        |                                          |  |  |
| Nidi Gratis - Bonus 2022/2023 –                                          | Nidi Gratis - Bonus 2022/2023 - Rendicontazione da parte dei Comuni       Q       Ricerca avanzata                   |                                             |                                                                        |                                          |  |  |
| Vista da 1 a 1 di 1 elementi                                             |                                                                                                    |                                             |                                                                        | Visualizza 5 🗸 elementi                  |  |  |
| Codice procedimento                                                      | Titolo procedimento                                                                                                  |                                             | 1 Numero domande                                                       | 11                                       |  |  |
| RLJ12022016088                                                           | Nidi Gratis - Bonus 2022/2023 – Rendicontazione                                                                      | da parte dei Comuni                         | В                                                                      | Elenco domande                           |  |  |
|                                                                          |                                                                                                    |                                             |                                                                        |                                          |  |  |
| Vista da 1 a 8 di 8 elementi                                             | Nidi Gratis - Bonus 2022/2023 – Rendicontazione da parte dei Comuni (RLJ12022018088)<br>Vista da 1 a 8 di 8 elementi |                                             |                                                                        |                                          |  |  |
| ID<br>domanda Titolo domanda                                             | Stato 11 Stato processo 11<br>domanda                                                                                | Soggetto Codice<br>richiedente procedimento | Titolo procedimento                                                    | Stato di Ultimo<br>lavorazione accesso I |  |  |
| 6 Rendicontazione del Comur                                              | ne Ammesso e 1-2 Rendicontazione<br>Finanziato Intermedia                                                            | BC RLJ12022018088                           | Nidi Gratis - Bonus 2022/2023 –<br>Rendicontazione da parte dei Comuni | • 28/02/2023<br>16:37:54 Apri            |  |  |

#### Figura 28 In lavorazione

Il sistema visualizza il modulo Dati di Rendicontazione, riportante le informazioni relative alle tranches già compilate, da rendicontare.

### 4.3.1 Dati di rendicontazione

|                                                                                                    | Procedimento<br>Nidi Gratis - Bonus<br>2022/2023                                                                                                    | Stato Domanda<br>Ammesso e Finanziato                                                                                                    | Stato Processo<br>1-2 Rendicor<br>Intermedia                 | ntazione                  | Soggetto Richiedente<br>B   | SCOPRI DI PIÙ<br>CONDIVIDI CON IL TUO GRU | РРО        |
|----------------------------------------------------------------------------------------------------|----------------------------------------------------------------------------------------------------|----------------------------------------------------------------------------------------------------|--------------------------------------------------------------|---------------------------|-----------------------------|-------------------------------------------|------------|
|                                                                                                    |                                                                                                    |                                                                                                    | Compila                                                      |                           |                             |                                           | VISUALIZZA |
| Rendico                                                                                                    | ntazione - Front O                                                                                                    | ffice                                                                                                    |                                                              |                           |                             |                                           |            |
| RENDICONTAZI                                                                                                    | ONE INTERMEDIA 1-2                                                                                                    |                                                                                                    |                                                              |                           |                             |                                           |            |
| DATI DI F                                                                                                    | RENDICONTAZIONE                                                                                                    |                                                                                                    |                                                              |                           |                             |                                           |            |
| Detidi                                                                                                    | von die enteriene                                                                                                    |                                                                                                    |                                                              |                           |                             |                                           |            |
| Dati di                                                                                                    | rendicontazione                                                                                                    |                                                                                                    |                                                              |                           |                             |                                           |            |
| Dati Gene                                                                                                    | ran                                                                                                    |                                                                                                    |                                                              |                           |                             |                                           |            |
| ld Domanda                                                                                                    | Rendicontazione                                                                                                    |                                                                                                    |                                                              | Denominazion<br>Comuna di | le                          |                                           |            |
| CLIP                                                                                                    |                                                                                                    |                                                                                                    |                                                              | Corlice Fiscale           | Richiedente                 |                                           |            |
| B                                                                                                    |                                                                                                    |                                                                                                    |                                                              | 00                        | T THE THE ARE THE           |                                           |            |
| Si prega di po<br>già presenti i<br>modifiche pe<br>Bonus 2022.<br>Comune/Ent<br>sono interve<br>e inviare al p | orre attenzione ai dati dei soggett<br>nella procedura della domanda di<br>er questi soggetti successive alla c<br>(2023 occorre prima procedere cc<br>te e quindi completare la rendicon<br>nute modifiche per questi soggett<br>rotocollo. | i quale Rappresentante legale e f<br>rendicontazione. Se sono interve<br>Jomanda di adesione alla misura<br>nn l'aggiornamento del profilo del<br>tazione solo con i dati aggiornati.<br>ti procedere alla compilazione del | Firmatario<br>nute<br>Nidi Gratis -<br>Se non<br>Ila domanda | Link informa              | zioni rappresentante legale |                                           |            |
|                                                                                                    | ile Rendicontazione                                                                                                    |                                                                                                    |                                                              |                           |                             |                                           |            |
| Rappreser                                                                                                    | ntante Legale                                                                                                    |                                                                                                    |                                                              |                           |                             |                                           |            |
| Codice Fiscal                                                                                                   | le                                                                                                    |                                                                                                    |                                                              | Cognome                   |                             |                                           |            |
| FR                                                                                                    |                                                                                                    |                                                                                                    |                                                              | FRN                       |                             |                                           |            |
| Nome                                                                                                    |                                                                                                    |                                                                                                    |                                                              | N° telefono *             |                             |                                           |            |
| FR                                                                                                    |                                                                                                    |                                                                                                    |                                                              | 123                       |                             |                                           |            |
| Email Ufficio                                                                                                   | *                                                                                                    |                                                                                                    | 0                                                            | Indirizzo PEC *           |                             |                                           |            |
| mail@ma                                                                                                    | iil.it                                                                                                    |                                                                                                    |                                                              | pec@mail.i                | t                           |                                           |            |
| II firmatario (                                                                                                 | coincide col rappresentante legale                                                                                                    | ?*                                                                                                    |                                                              |                           |                             |                                           |            |
| O Sì                                                                                                    |                                                                                                    |                                                                                                    |                                                              |                           |                             |                                           |            |
| No                                                                                                    |                                                                                                    |                                                                                                    |                                                              |                           |                             |                                           |            |
| Firmatario                                                                                                    | 0                                                                                                    |                                                                                                    |                                                              |                           |                             |                                           |            |
| Codice Fiscal                                                                                                   | le *                                                                                                    |                                                                                                    |                                                              | Cognome *                 |                             |                                           |            |
| MN                                                                                                    |                                                                                                    |                                                                                                    |                                                              | m                         |                             |                                           |            |
| Nome *                                                                                                    |                                                                                                    |                                                                                                    |                                                              | N° telefono *             |                             |                                           |            |
| a                                                                                                    |                                                                                                    |                                                                                                    |                                                              | 123                       |                             |                                           |            |
| Indirizzo Em                                                                                                    | ail *                                                                                                    |                                                                                                    |                                                              | Indirizzo PEC *           |                             |                                           |            |
| mail@ma                                                                                                    | il.it                                                                                                    |                                                                                                    |                                                              | pec@pec.it                |                             |                                           |            |
|                                                                                                    |                                                                                                    |                                                                                                    |                                                              |                           |                             |                                           |            |

| Dati Rendicontazione Intermedia |                                         |                       |            |                      |                            |            |                          |
|---------------------------------|-----------------------------------------|-----------------------|------------|----------------------|----------------------------|------------|--------------------------|
| # ^                             | CODICE FISCALE BAMBINO 🗘                | STATO DELLA DOMANDA 🖨 | •          | TOTALE RENDICONTAZIO | NE ATTUALE 🗘 I             | IMPORTO TO | TALE RICHIEDIBILE 🗢      |
| 1                               | VLIF                                    | Ammesso e finanziato  |            | 0,00€                | (                          | 0,00€      |                          |
| 2                               | VR <sup></sup>                          | Ammesso e finanziato  |            | 0,00€                | (                          | 0,00€      |                          |
| 3                               | TMI                                     | Ammesso e finanziato  |            | 0,00€                | (                          | 0,00€      |                          |
| 4                               | BS!                                     | Ammesso e finanziato  |            | 0,00€                | (                          | 0,00€      |                          |
| 5                               | LRI                                     | Ammesso e finanziato  |            | 0,00€                | (                          | 0,00€      |                          |
| 6                               | BSS                                     | Ammesso e finanziato  |            | 0,00€                | (                          | 0,00€      |                          |
| Dati                            | Storico Rendicontazione Int             | ermedia               |            |                      |                            |            |                          |
| * ^                             | CODICE FISCALE BAMBINO 🗢                | STATO DELLA DOMANDA 🗢 | TOTALE REN | IDICONTAZIONE 1 🗢    | TOTALE RENDICONTAZIONE 2 🖨 | то         | TALE RENDICONTAZIONE 3 🖨 |
| 1                               | VLI                                     | Ammesso e finanziato  | 1.050,00€  |                      | 1.400,00€                  | €          |                          |
| 2                               | VRD                                     | Ammesso e finanziato  | 900,00€    |                      | 900,00€                    | €          |                          |
| з                               | TMI                                     | Ammesso e finanziato  | 1.500,00€  |                      | 2.000,00€                  | €          |                          |
| 4                               | BS                                      | Ammesso e finanziato  | 1.500,00€  |                      | 2.000,00€                  | €          |                          |
| 5                               | LRI                                     | Ammesso e finanziato  | 1.500,00€  |                      | 2.000,00€                  | €          |                          |
| 6                               | BSS                                     | Ammesso e finanziato  | 1.500,00€  |                      | 2.000,00€                  | €          |                          |
| Riepi                           | logo Informazioni Economio              | che                   |            |                      |                            |            |                          |
| Riepilo                         | ogo Economico attuale rendicontazi<br>- | ione                  |            | Riepilogo imp        | orto totale richiedibile   |            |                          |
| U,UU (                          | Dendicentate 14 transhe                 |                       |            | U,UUE                | ontato - 24 trancho        |            |                          |
| 7.950                           | nendicontato - 1º tranche               |                       |            | 10 300 00 e          | ontato = 21º tranche       |            |                          |
| Totale                          | Rendicontato - 34 tranche               |                       |            | 10.500,00 8          |                            |            |                          |
| E                               |                                         |                       |            |                      |                            |            |                          |
|                                 |                                         |                       | VALA       | DOCUMENTI SALVA B    | OZZA                       |            |                          |

#### Figura 29 Dati di rendicontazione

Prendere visione dei Dati generali e dei dati Rappresentante legale riportati e completare quelli mancanti richiesti.

Nella tabella **Dati storico rendicontazione Intermedia** sono riportati i dati relativi alla tranche di rendicontazione precedente.

Proseguire la compilazione del modulo valorizzando i Dati Rendicontazione Intermedia.

La tabella riporta l'elenco dei soggetti da rendicontare.

Selezionare il bambino di interesse per visualizzare il sotto modulo dedicato ai **Dati riferiti al Bambino ammesso alla Misura Nidi Gratis – Bonus 2022/2023** da compilare.

#### ATTENZIONE

Sono riportate in automatico tutte le mensilità ancora da rendicontare.

| Rendicontazione Intermedia 1-2 > Dati di rendicontazione > Dati Rendicontazione Intermedia [1]                                                                                                    |                                                                     |                                                                                                    |                                                                                                    |  |  |  |
|----------------------------------------------------------------------------------------------------|---------------------------------------------------------------------|----------------------------------------------------------------------------------------------------|----------------------------------------------------------------------------------------------------|--|--|--|
| DATI RIFERITI AL BAMBINO AMMESSO ALLA MISURA NIDI GRATIS - BONUS 2022/2023                                                                                                    |                                                                     |                                                                                                    |                                                                                                    |  |  |  |
| Dati riferiti al Bambino ammesso alla Misura Nidi Gratis - Bonus 2022/2023                                                                                                    |                                                                     |                                                                                                    |                                                                                                    |  |  |  |
| Dati del Bambino                                                                                                    |                                                                     |                                                                                                    |                                                                                                    |  |  |  |
| Codice Fiscale Bambino                                                                                                    |                                                                     | Cognome Bambino                                                                                                    |                                                                                                    |  |  |  |
| VLI                                                                                                    |                                                                     | V                                                                                                    |                                                                                                    |  |  |  |
| Nome Bambino                                                                                                    |                                                                     | Codice Strutt                                                                                                    |                                                                                                    |  |  |  |
| RE                                                                                                    |                                                                     | 30                                                                                                    |                                                                                                    |  |  |  |
| Nome della struttura                                                                                                    |                                                                     | Stato della domanda                                                                                                    |                                                                                                    |  |  |  |
| 301                                                                                                    |                                                                     | Ammesso e finanziato                                                                                                    |                                                                                                    |  |  |  |
| Id Domanda famiglia                                                                                                    |                                                                     | Retta massima approvata da regione                                                                                                    |                                                                                                    |  |  |  |
| 5                                                                                                    |                                                                     | 350,00 €                                                                                                    |                                                                                                    |  |  |  |
| Totale rendicontazione attuale                                                                                                    |                                                                     | Importo Totale Richiedibile                                                                                                    |                                                                                                    |  |  |  |
| 0,00 €                                                                                                    |                                                                     | 0,00 €                                                                                                    |                                                                                                    |  |  |  |
| Attenzione: l'inserimento di una mensilità per € 0,00 corrisponde a n<br>stessa                                                                                                    | endicontazione della                                                | La retta è da intendersi "ridotta" solo nei casi i<br>caso di assenza o altre casistiche applicabili, u<br>Tale riduzione non è quindi connessa alla fruizi<br>time. | n cui il Regolamento Comunale preveda, in<br>na riduzione del valore complessivo della retta.<br>ione del servizio in modalità full-time o part- |  |  |  |
| L'importo rendicontato deve corrispondere alla quota retta a carico d<br>famiglia, comprensiva della quota INPS (pari a 272,72€); NON deve e<br>l'eventuale quota di retta a carico del Comune. Si segnala che in linea<br>dall'Avviso non è possibile rendicontare importi inferiori o uguali a 27 | ella<br>ssere rendicontata<br>I con i requisiti previsti<br>12,72€. | $\searrow$                                                                                                    |                                                                                                    |  |  |  |
| Retta mensile per il bambino frequentante                                                                                                    |                                                                     |                                                                                                    | SALVA ANNULLA                                                                                                    |  |  |  |
| # ^ MENSILITĂ A CUI SI RIFERISCE LA RETTA 🗢                                                                                                    | RETTA PIENA O RIDOTTA 🗢                                             | VALORE RETTA MENSILE 🗢                                                                                                    | AZIONI                                                                                                    |  |  |  |
| 1 Maggio 2023 Piena                                                                                                    |                                                                     | €                                                                                                    | I Q                                                                                                    |  |  |  |
| 2 Giugno 2023                                                                                                    | Piena                                                               | €                                                                                                    | ø Q                                                                                                    |  |  |  |
| 3 Lugio 2023                                                                                                    | Piena                                                               | €                                                                                                    | a d                                                                                                    |  |  |  |
|                                                                                                    |                                                                     |                                                                                                    |                                                                                                    |  |  |  |
|                                                                                                    |                                                                     | INC                                                                                                    | DIETRO SALVA DATI RENDICONTAZIONE INTERMEDIA                                                                                                    |  |  |  |

#### Figura 30 Dati riferiti al Bambino ammesso alla Misura Nidi Gratis – Bonus 2022/2023

Prendere visione dei Dati del Bambino riportati e visualizzare il dettaglio della Retta mensile per il bambino frequentante.

Nella terza tranche le mensilità disponibili per la rendicontazione sono maggio, giugno e luglio 2023 oltre alle mensilità non rendicontate nelle precedenti tranches.

Selezionare *in corrispondenza della mensilità di interesse per visualizzare la maschera della mensilità da rendicontare.* 

| Rendicontazione Intermedia 1-2 > Dati riferiti al Bambino ammesso alla Misura Nidi Gratis - Bonu                                                                                                   | s 2022/2023 > Dati Rendicontazione Intermedia [2] > Retta mensile per il bambino frequentante [1] ×                                                                                                    |  |  |  |
|----------------------------------------------------------------------------------------------------|----------------------------------------------------------------------------------------------------|--|--|--|
| RETTA MENSILE PER IL BAMBINO FREQUENTANTE                                                                                                    |                                                                                                    |  |  |  |
| Retta mensile per il bambino frequentante                                                                                                    |                                                                                                    |  |  |  |
| Retta mensile per il bambino frequentante                                                                                                    |                                                                                                    |  |  |  |
| Mensilità a cui si riferisce la retta                                                                                                    | Retta Piena o Ridotta                                                                                                    |  |  |  |
| Maggio 2023                                                                                                    | Piena                                                                                                    |  |  |  |
|                                                                                                    | O Ridotta                                                                                                    |  |  |  |
| La retta è da intendersi "ridotta" solo nei casi in cui il Regolamento Comunale preveda, in caso                                                                                                   | Valore Retta mensile                                                                                                    |  |  |  |
| di assenza o attre casisticne applicadili, una nouzione dei valore complessivo della retta. Tale<br>riduzione non è quindi connessa alla fruizione del servizio in modalità full-time o part-time. |                                                                                                    |  |  |  |
| Attenzione: l'inserimento di una mensilità per € 0,00 corrisponde a rendicontazione della<br>stessa                                                                                                | L'importo rendicontato deve corrispondere alla quota retta a carico della famiglia, comprensiva<br>della quota INPS (pari a 272,72€); NON deve essere rendicontata l'eventuale quota di retta a<br>carico del Comune. Si segnala che in linea con i requisiti previsti dall'Avviso non è possibile<br>rendicontare importi inferiori o uguali a 272,72€. |  |  |  |
|                                                                                                    |                                                                                                    |  |  |  |
|                                                                                                    | INDIETRO SALVA RETTA MENSILE PER IL BAMBINO FREQUENTANTE                                                                                                    |  |  |  |

#### Figura 31 Rendiconta mensilità da maschera

Imputare il valore della retta e selezionare **SALVA RETTA MENSILE PER IL BAMBINO FREQUENTANTE** per confermare i dati e tornare al sotto modulo del bambino per proseguire le operazioni di rendicontazione, ripetendo le operazioni appena descritte per tutti i mesi di interesse.

È anche possibile fare click nella riga corrispondente alla mensilità da rendicontare per compilarla.

| Retta mensile | e per il bambino frequenta                 | nte                     |                        | SALVA  | ANNULLA |
|---------------|--------------------------------------------|-------------------------|------------------------|--------|---------|
| # ^           | MENSILITÀ A CUI SI RIFERISCE LA<br>RETTA 🗢 | RETTA PIENA O RIDOTTA 🗢 | VALORE RETTA MENSILE 🗢 | AZIONI |         |
| 1             | Aprile 2023                                | e Piena Ridotta         |                        | 5      |         |
| -             |                                            | ~                       | a                      | • •    |         |

#### Figura 32 Rendiconta mensilità da record

In questo caso, per salvare tutti i dati inseriti nelle righe, è necessario fare clic sul bottone in alto a destra e confermare l'operazione nel pop up che si visualizza per salvare i dati inseriti.

| 1 | Conferma salvataggio                                                           |    |
|---|--------------------------------------------------------------------------------|----|
|   | Eseguire il salvataggio di tutti i dati modificati in RendIntGriglia.Mensile ? |    |
|   | ANNULLA CONFERMA                                                               | Ju |

#### Figura 33 Conferma salvataggio

#### ATTENZIONE

Per entrambe le modalità di inserimento delle mensilità è necessario specificare se la retta è Piena o Ridotta e imputare il valore della retta.

La retta è da intendersi "ridotta" solo nei casi in cui il Regolamento Comunale preveda, in caso di assenza o altre casistiche applicabili, una riduzione del valore complessivo della retta. Tale riduzione non è quindi connessa alla fruizione del servizio in modalità full-time o part-time.

#### ATTENZIONE

Ai fini della corretta rendicontazione delle rette mensili relative ai bambini ammessi alla Misura da parte dei Comuni, si precisa quanto segue:

- L'importo rendicontato deve corrispondere alla quota retta a carico della famiglia, comprensiva della quota INPS (pari a 272,72€); NON deve essere rendicontata l'eventuale quota di retta a carico del Comune. Si segnala che in linea con i requisiti previsti dall'Avviso non è possibile rendicontare importi inferiori o uguali a 272,72€.
- L'inserimento di una mensilità per € 0,00 corrisponde a rendicontazione della stessa.
- Se non rendicontata a €0, la retta deve avere un valore maggiore di 272,72€, in linea con i requisiti previsti dall'Avviso.!
- Il valore inserito non può essere superiore al valore della *Retta massima approvata da Regione* e riportata nel sotto modulo.
- Il numero di mesi rendicontati non deve essere superiore a quanto dichiarato in Istruttoria.

SI RICORDA CHE II valore (la mensilità) vuoto (non valorizzata) NON è considerato come mese rendicontato; pertanto, non è conteggiato nel calcolo dei mesi e sarà quindi presente anche nella prossima tranche di rendicontazione.

Al termine fare clic su SALVA DATI RENOICONTAZIONE INTERMEDIA per confermare quanto inserito e tornare al modulo principale.

SI RICORDA CHE le operazioni sopra riportate sono da ripetere per tutti i bambini ammessi.

In funzione degli importi rendicontati il sistema aggiorna il Riepilogo Informazioni Economiche.

Al termine della compilazione cliccare su VALA DOCUMENTI per confermare i dati inseriti e passare al modulo successivo.

Il sistema effettua controlli sulle informazioni inserite in relazione alla presenza dei dati obbligatori, al formato e alla coerenza con i requisiti di partecipazione al bando.

Nel caso in cui siano rispettate tutte le predette condizioni, la domanda viene salvata e passa al modulo successivo.

In caso contrario verrà segnalato in rosso il relativo messaggio di errore. Sarà necessario correggere i dati errati per poter proseguire.

### 4.3.2 Documenti – Rendicontazione intermedia

| Procedimento<br>Nidi Gratis - Bonus<br>2022/2023 | Stato Domanda<br>Ammesso e Finanziato | Stato Processo<br>2-2 Rendicontazione<br>Intermedia | Soggetto Richiedente<br>B( | SCOPRI DI PIÙ<br>CONDIVIDI CON IL TUO GR | UPPO i     |
|--------------------------------------------------|---------------------------------------|-----------------------------------------------------|----------------------------|------------------------------------------|------------|
|                                                  |                                       | Compila                                             |                            |                                          | VISUALIZZA |
| Rendicontazione - Front (                        | Office                                |                                                     |                            |                                          |            |
| RENDICONTAZIONE INTERMEDIA 2-2                   |                                       |                                                     |                            |                                          |            |
| DOCUMENTI - RENDICONTAZIONE INTERM               | EDIA                                  |                                                     |                            |                                          |            |
| Documenti - Rendiconta                           | azione Intermedia                     |                                                     |                            |                                          |            |
| Documenti                                        |                                       |                                                     |                            |                                          |            |
| Richiesta di Liquidazione                        |                                       | Richiesta di<br>CARICA                              | i Liquidazione *           |                                          |            |
| Documento contabile                              |                                       | Documento<br>CARICA                                 | o contabile *              |                                          |            |
| Delega del firmatario *                          |                                       |                                                     |                            |                                          |            |
| Altri Documenti 🕒                                |                                       |                                                     |                            |                                          |            |
| # ^                                              | DESCRIZIONE 🗢                         |                                                     |                            |                                          |            |
|                                                  | TORNA AL MODUL                        | O PRECEDENTE INVIO AL PRO                           | SALVA BOZZA                | ]                                        |            |

#### Figura 34 Documenti – Rendicontazione intermedia

Nell'ultimo modulo è necessario scaricare la documentazione richiesta selezionando gli appositi link (ad esempio

Richiesta di Liquidazione ) presenti nell'area Documenti, firmarli digitalmente e caricarli a sistema tramite il bottone

CARICA

#### ATTENZIONE

Nel caso in cui il firmatario dia diverso dal rappresentante legale, sarà necessario effettuare l'upload a sistema della Delega.

Al termine selezionare il bottone INVIA AL PROTOCOLLO per concludere la compilazione del modulo di Compensazione.

#### ATTENZIONE

# Una volta effettuato l'invio della domanda al protocollo non sarà più possibile modificare i dati inseriti.

Accedendo nuovamente alla sezione LA MIA AREA –TUTTE, ricercando il bando di interesse o il numero domanda è possibile visualizzare lo stato processo pari a Rendicontazione protocollata.

| Home Bandi Comunicazioni                                                                                             | Come funziona Assistenza                             | La mia area                                                             |                                                                        |                                          |  |  |
|----------------------------------------------------------------------------------------------------|------------------------------------------------------|-------------------------------------------------------------------------|------------------------------------------------------------------------|------------------------------------------|--|--|
| La mia area / Tutte le domande                                                                                       |                                                      |                                                                         |                                                                        | 01 marzo 2023, ore 10:57                 |  |  |
|                                                                                                    | E Tut                                                | te le domande<br>esta sezione puoi visualizzare tutte le                | e domande                                                              |                                          |  |  |
| Nidi Gratis - Bonus 2022/2023 – Re                                                                                   | ndicontazione da parte dei Comuni                    |                                                                         |                                                                        | Q Ricerca avanzata                       |  |  |
| Vista da 1 a 1 di 1 elementi                                                                                         |                                                      |                                                                         |                                                                        | Visualizza 5 🗸 elementi                  |  |  |
| Codice procedimento 1                                                                                                | Titolo procedimento                                  |                                                                         | 1 Numero domande                                                       | 11                                       |  |  |
| RU12022018088                                                                                                    | Nidi Gratis - Bonus 2022/2023 – Rendicontazione da p | parte dei Comuni                                                        | 8                                                                      | Elenco domande                           |  |  |
|                                                                                                    |                                                      |                                                                         |                                                                        |                                          |  |  |
| Nidi Gratis - Bonus 2022/2023 – Rendicontazione da parte dei Comuni (RLJ12022018088)<br>Vista da 1 a 8 di 8 elementi |                                                      |                                                                         |                                                                        |                                          |  |  |
| ID<br>domanda †1 Titolo domanda †1                                                                                   | Stato    Stato processo   <br>domanda                | Soggetto Codice<br>richiedente <sup>11</sup> procedimento <sup>11</sup> | Titolo procedimento 🌐                                                  | Stato di Ultimo<br>lavorazione accesso 🏦 |  |  |
| 60 Rendicontazione del Comune                                                                                        | Ammesso e Rendicontazione<br>Finanziato Protocollata | BC RLJ12022018088                                                       | Nidi Gratis - Bonus 2022/2023 –<br>Rendicontazione da parte dei Comuni | 01/03/2023<br>10.56/51                   |  |  |

Figura 35 Rendicontazione protocollata

Selezionando il bottone APRI in corrispondenza della domanda presentata è possibile visualizzarne in sola lettura il dettaglio.

| Procedimento                                                                                                    | Stato Domanda                 | Stato Processo                                  | Soggetto Richiedente                                     | SCOPRI DI PIÙ |  |  |  |
|----------------------------------------------------------------------------------------------------|-------------------------------|-------------------------------------------------|----------------------------------------------------------|---------------|--|--|--|
| 2022/2023                                                                                                    | Anniesso e Pinaliziato        | Protocollata                                    |                                                          |               |  |  |  |
| Visuali                                                                                                    | izza Domanda                  |                                                 | Visualizz                                                | za Documenti  |  |  |  |
| Rendicontazione - Fror                                                                                                    | nt Office                     |                                                 |                                                          |               |  |  |  |
| RENDICONTAZIONE INTERMEDIA 1-2                                                                                                   | ENDICONTAZIONE INTERMEDIA 2-2 | RENDICONTAZIONE INTERMEDIA -<br>PROTOCOLLATA    |                                                          |               |  |  |  |
| RENDICONTAZIONE PROTOCOLLATA                                                                                                    | -                             |                                                 |                                                          |               |  |  |  |
| Rendicontazione Protocollata                                                                                                    |                               |                                                 |                                                          |               |  |  |  |
|                                                                                                    |                               |                                                 |                                                          |               |  |  |  |
| Domanda Protocollata                                                                                                    |                               |                                                 |                                                          |               |  |  |  |
| Domanda Protocollata<br>La Domanda è correttamente inviata al                                                                    | Protocollo                    | Data di inv                                     | io al protocollo                                         |               |  |  |  |
| Domanda Protocollata<br>La Domanda è correttamente inviata al                                                                    | Protocollo                    | Data di inv<br>01/03/20                         | io al protocollo<br>J23 10:56:35                         |               |  |  |  |
| Domanda Protocollata<br>La Domanda è correttamente inviata al<br>Data di protocollazione                                         | Protocollo                    | Data di inv<br>01/03/2<br>Numero p              | io al protocollo<br>023 10:56:35<br>rotocollo            |               |  |  |  |
| Domanda Protocollata<br>La Domanda è correttamente inviata al<br>Data di protocollazione<br>01/03/2023 10:56;43                  | Protocollo                    | Data di in<br>01/03/20<br>Numero p<br>J1.2023.0 | io al protocollo<br>023 10:56:35<br>rotocollo<br>0000039 |               |  |  |  |
| Domanda Protocollata<br>La Domanda è correttamente inviata al<br>Data di protocollazione<br>01/03/2023 10:56:43<br>Denominazione | Protocollo                    | Data di in<br>01/03/20<br>Numero p<br>J1.2023.0 | io al protocollo<br>023 10:56:35<br>rotocollo<br>0000039 |               |  |  |  |

#### Figura 36 Rendicontazione protocollata